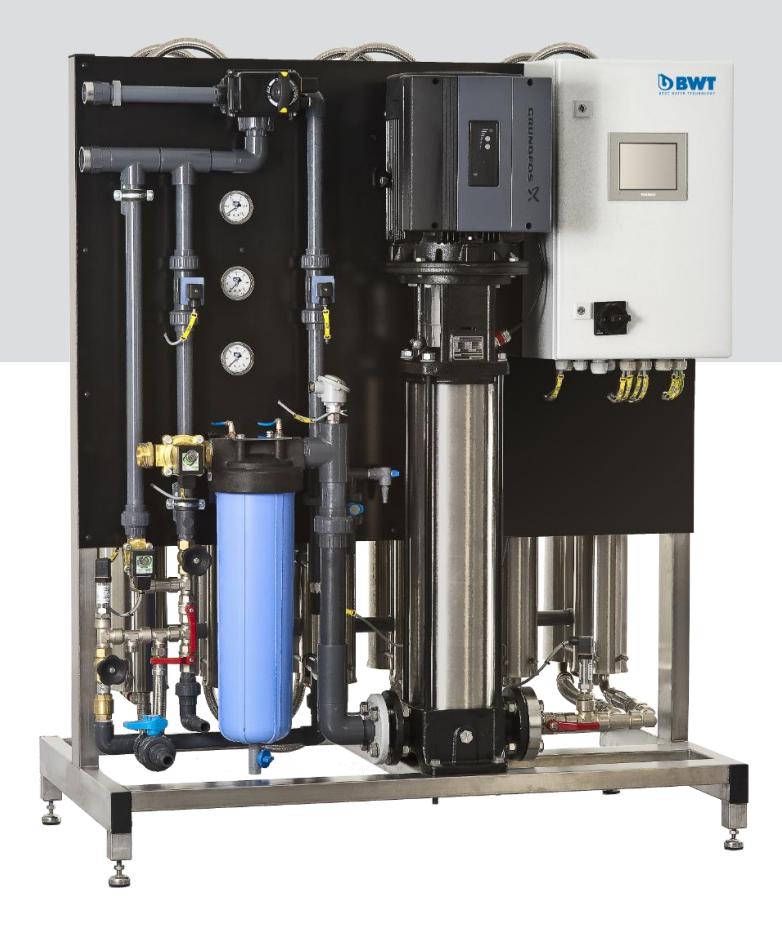

# BWT PERMAQ® PRO 2510-2540 Reverse Osmosis Plant

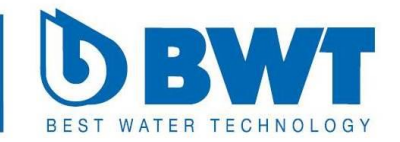

## LIST OF CONTENTS

| 1. | GENERAL                                                                                                    | 5                |
|----|----------------------------------------------------------------------------------------------------|------------------|
| 2. | EXPLANATION OF WORDS                                                                                                    | 5                |
| 3. | PLACING OF PLANT                                                                                                    | 5                |
| 4. | WATER QUALITY                                                                                                    | 6                |
| 5. | WATER CONNECTIONS                                                                                                    | 6                |
| 6. | ELECTRICAL CONNECTIONS                                                                                                    | 7                |
| 7. | START-UP OF PLANT<br>7.1 Adjustment of outlet amount<br>7.2 Adjustment of the Recirculation Amount                                                                        | 7<br>7<br>7      |
| 8. | OPERATING MANUAL FOR OPERATOR MENU<br>8.1.1 Information in menu:<br>8.1.2 Functions in menu:<br>8.2 Operation<br>8.2.1 Information in Operation:                          | 8<br>8<br>8<br>8 |
|    | <ul> <li>8.2.2 Functions in Operation:</li> <li>8.3 Opr. Setting 1</li> <li>8.3.1 Information in Operation setting 1:</li> <li>8.3.2 Functions in Operation 1:</li> </ul> | 9<br>9<br>9<br>0 |
|    | 8.4 Opr. Setting 2<br>8.4.1 Information in Opr. setting 2:<br>8.4.2 Functions Opr. Setting 2:                                                                             | 9<br>9<br>9      |
|    | 8.5 Mimic<br>8.5.1 Information in Mimic:<br>8.5.2 Functions in Mimic:                                                                                                    | 9<br>9<br>9      |
|    | <ul><li>8.6 Alarm Setting</li><li>8.6.1 Information in Alarm setting:</li><li>8.6.2 Functions in Alarm setting:</li></ul>                                                 | 10<br>10<br>10   |
|    | <ul><li>8.7 Plant type</li><li>8.7.1 Information in Plant type:</li><li>8.7.2 Functions in Plant type:</li></ul>                                                          | 10<br>10<br>10   |
|    | <ul> <li>8.8 Alarm log:</li> <li>8.8.1 Information in Alarm log:</li> <li>8.8.2 Functions in Alarm log:</li> </ul>                                                        | 10<br>10<br>10   |
|    | <ul> <li>8.9 Date/time</li> <li>8.9.1 Information in Date/time:</li> <li>8.9.2 Functions in Date/time:</li> </ul>                                                         | 10<br>10<br>10   |
|    | 8.10 Password                                                                                                    | 10               |

|     | 8.10.1 Information in Password:<br>8.10.2 Functions in Password:<br>8.10.3 Password:                                                                                                    | 10<br>10<br>10                               |
|-----|----------------------------------------------------------------------------------------------------|----------------------------------------------|
| 9.  | <ul> <li>MAINTENANCE AND TROUBLE-SHOOTING</li> <li>9.1 Maintenance:</li> <li>9.2 Trouble-shooting</li> <li>9.2.1 The plant capacity has decreased</li> <li>9.2.2 The quality of the treated water is higher than 20µS/cm.</li> <li>9.2.3 Alarms</li> <li>9.2.4 The plant does not run</li> <li>9.2.5 Hard water is measured from the test value:</li> </ul> | 10<br>10<br>11<br>11<br>11<br>12<br>12<br>12 |
| 10. | REPLACEMENT OF MEMBRANES                                                                                                    | 12                                           |
| 11. | PRE- TREATMENT (OPTION)<br>11.1 Dosing of Antiscalant                                                                                                    | 12<br>12                                     |
| 12. | CIP-CLEANING OF MEMBRANES (OPTION)                                                                                                    | 13                                           |
| 13. | VARIOUS ENCLOSURES<br>13.1 P & I Diagram<br>13.2 Layout Drawing<br>13.3 Operating journal<br>13.4 List of components and Spare parts for the BWT PERMAQ® PRO 2500 series<br>13.5 Spare parts drawing<br>13.6 Declaration of Conformity<br>13.7 Circuit diagram                                                                                              | 15<br>16<br>17<br>18<br>19<br>21<br>22<br>23 |

#### 1. GENERAL

This user guide applies to the BWT PERMAQ® PRO 2500 series of total desalination plants.

The guide contains **important** information about the correct installation and operation of the RO plant, consequently below instructions are very **important**:

- Enclosed "Start-up control" shall be completed during start-up and filed together with the operating journal.
- Operating journal shall be updated as described under "Enclosures".
- 3. There must be a floor drain close to the plant.
- The RO plant removes 95-98 % of all salts so you have to consider possible posttreatment with mixed bed, if a better water quality is requested.
- This manual must be read carefully before assembly and start-up of the plant. Correct installation and operation will form the basis of our 12-month warranty.

Your BWT PERMAQ® PRO 2500 plant is a compact design with reservoir (option) and softening unit/antiscalant (option) installed externally so that the plant takes up least possible space and can be installed in the most appropriate way.

The BWT PERMAQ® PRO 2500 plant with its compact and finished design, is very easy to install since all internal installations have been preassembled and tested in our factory and afterward disassembled for transport purposes. These installations just have to be refitted.

The BWT PERMAQ® PRO 2500 plant is designed for minimum service and for long and unproblematic operation.

This, however, is determined by correct installation and maintenance.

You should always read this guide prior to taking the plant into use.

#### 2. EXPLANATION OF WORDS

| Permeate:        | Is the treated<br>total-desalinated<br>water which the<br>RO produces and<br>supplies to the<br>reservoir.                                      |
|------------------|----------------------------------------------------------------------------------------------------|
| Concentrate<br>: | Is the water<br>which is led to<br>drain. This water<br>contaisn the salts<br>and minerals<br>which have been<br>removed from the<br>raw water. |
| Raw water:       | Is the water<br>which is led to<br>the RO plant and<br>which must be<br>desalinated in the<br>RO plant.                                         |
| TDS:             | The amount of<br>totally dissolved<br>salts is measured<br>in mg/l.                                                                             |
| Conductivit<br>y | Is a designation<br>for the salt<br>concentration of<br>the water and is<br>measured in<br>µS/cm. The lower<br>the figure, the                  |

|                    | quality.                                                                                                    |
|--------------------|----------------------------------------------------------------------------------------------------|
| Membranes<br>:     | Is the plant filter<br>which by high<br>pressure and flow<br>is capable of<br>desalinating the<br>raw water.                                        |
| RO:                | Abbreviation for reverse osmosis.                                                                                                    |
| Reservoir<br>pump: | The pump which<br>transports the<br>treated water<br>from the reservoir<br>to the consumer.                                                         |
| Level sensor       | A sensor which<br>gives signal to<br>the RO plant to<br>start and stop<br>and to stop the<br>reservoir pump in<br>case the reservoir<br>is drained. |
| Softening<br>unit: | Is a pre-filter<br>which softens the<br>water, i.e. it<br>removes hardness<br>from the water.                                                       |

#### 3. PLACING OF PLANT

The plant must be placed in a frost-free location on a level foundation, so that the water in the reservoir (option) does not overflow when the tank is full.

The foundation must be able to stand a weight load of 400 kg in total which is the approximate weight of the RO plant in operation. Also take into consideration the weight of the softening unit and the reservoir!

When placing the plant you must remember that there shall also be

better is the water

room for installing softening unit/antiscalant (option) and possibly a reservoir tank (option).

You must expect 1000 mm extra height in order to be able to take out the plant membranes. Also there shall be room at both sides of the plant for water installations, especially you must consider the outlet drain from the plant. **A resistance must never occur in those!** 

Furthermore, there are readings which have to be made at the front of the plant, e.g. the flow meter, manometer, conductivity meter and alarms.

The front of the plant shall never be covered up, but must always be visible.

In case of an error, situations may arise where either the level in the reservoir (Option) may overflow or another form of leak may occur. There shall always be a floor drain close to the plant, so that this water cannot cause damage.

## 4. WATER QUALITY

The raw water, which is to be treated in the BWT PERMAQ® PRO 2500 plant, must be of drinking water quality and contain maximum 500 mg/l TDS.

The raw water may maximum contain:

- Hardness 0.5 °dH (can be obtained by means of a softening unit(option))
- Fe: 0.05 mg/l
- Mn: 0.05 mg/l
- Free chlorine 0.1 mg/l (if higher, install a carbon filter (option))
- Turbidity max. 1.0 NTU

• Silt index: 3.0

#### • KMnO4 max.: 10 mg/l

Maximum temperature:25 °C. Note! The plant has been adjusted in our factory to operate at 10 °C.

If you have doubts about the composition of the raw water, you should always make a water analysis.

The plant must be connected to a raw-water pressure of minimum 3 bar and maximum 6 bar. The quality of the treated water will normally be under 20  $\mu$ S/cm at 10 °C.

## 5. WATER CONNECTIONS

**Note!** All water connections must be in compliance with local regulations.

For connection of raw water to the softening unit (option), see the guide which is enclosed the softening unit.

#### <u>Connection of softening to</u> <u>the RO plant:</u>

Connect soft water to the connection at the left side of the plant. The best operating result is obtained by connecting to minimum 1 <sup>1</sup>/<sub>2</sub>" raw water pipe. In that way you will usually obtain the necessary pressure and flow to the plant.

If the raw-water connection is too small, there is the risk of outages on the plant due to lacking water pressure/amount, e.g. when flushing membranes, when starting up the plant and a poor functionality of the softening unit.

#### <u>Connection of permeate</u> <u>outflow</u>

The outflow of the RO plant (D) shall be connected to hold-up tanks or BWT reservoir (option). You will benefit by connecting with 1" flexible pressure hoses. BWT sell complete assembly kits for the BWT PERMAQ® PRO 2500- series.

| ltem<br>No. | Designation                                       | Dimension      |
|-------------|---------------------------------------------------|----------------|
| A           | Intake soft<br>water<br>Micron filter<br>(option) | 1 ½″<br>nipple |
| В           | Outflow<br>concentrate<br>discharge               | 1¼″<br>coupler |
| С           | Outlet<br>permeate to<br>consumption              | 1¼″<br>coupler |

#### <u>Connection of drain</u> (<u>permeate (C)/concentrate</u> (<u>B)</u>)

The permeate and concentrate outlet can with advantage be installed with two 25 mm PVC pipes. Keep in mind that the permeate drain must be made of corrosion-proof material. Permeate and concentrate outflows are led to the floor drain in two pipes. These two pipes may never be united into one pipe (see figure 1).

**Important!** The outlet pipe may not be led all the way down into the outlet water of the floor drain, as you will then risk that the water is sucked back into the plant by standstill.

**Important!** A resistance may **never** occur in the outlet pipe, as this will damage the membrane(s).

#### <u>Connection of outlet water</u> <u>from the reservoir pump</u> (option)

Connect the outlet water with 1" flexible pressure hose to the

reservoir pump (see encl. layout drawing).

**Note!** Totally desalinated water can accelerate corrosion, therefore you should always use corrosion-proof piping for the treated water, e.g. stainless steel or PVC-pipe.

#### 6. ELECTRICAL CONNECTIONS

**Note!** The electrical connections must be made in compliance with local regulations.

The electrical connection to the BWT PERMAQ® PRO 2500 plant must be as follows:

| 2500<br>Series                                           | 2510   | 2520 | 2530  | 2540      |  |  |  |  |
|----------------------------------------------------------|--------|------|-------|-----------|--|--|--|--|
| Voltage [V]                                              | 3 x 4  | 00 V | ′ + 0 | + PE      |  |  |  |  |
| Net                                                      | TN-S   |      |       |           |  |  |  |  |
| Frequency<br>[Hz]                                        | 50 H   | z    |       |           |  |  |  |  |
| Consumptio<br>n, control<br>panel [VA]                   | 110 VA |      |       |           |  |  |  |  |
| Consumptio<br>n RO plant                                 | 5,5 k  | W    |       | 7.5<br>kW |  |  |  |  |
| (k₩), [A]                                                | 11 A   |      |       | 11,5 A    |  |  |  |  |
| Minimum<br>fuse excl.<br>of Res. [A]<br>(Class<br>gL/gl) | 16 A   |      |       | 25 A      |  |  |  |  |

See also encl. electrical diagram

#### 7. START-UP OF PLANT

Check before stating up that all water and electrical connections are made as described in the previous paragraphs and carried out in compliance with the local regulations.

Before start-up, adjust the softening unit (option) at the actual hardnesses of the raw water supply and start it up. Follow the instruction manual on the softening unit.

On assumption that the softening unit is now running, check if the plant supplies soft water at the sample valve (V5). A test kit is included in all deliveries of new softening units.

Completely open the outlet valve V4. (See diagram of principle).

Completely close the recirculation valve V3. (See diagram of principle).

Now switch on the power supply to the plant.

The plant is operating.

Check that the motor is running in the right direction.

If the plant shuts down and the alarm for low inlet pressure shines, then the raw-water supply is inadequate (see paragraph "Water connection").

The plant shall operate and flush to drain for 20-30 minutes. Then the valve must be readjusted. After final flushing, adjust the outlet/recirculation valves V3/V4.

## 7.1 Adjustment of outlet amount

#### Important! Read the entire paragraph "Start-up of Plant" before adjustment is commenced.

The outlet amount must be adjusted. The raw-water quality is

decisive for which outlet amount suits your plant best. Too high water recovery will damage the membranes. With softened raw water (recommended) a recovery of 70- 80 % can be obtained, dependent on whether the water is surface or ground water.

Permeate adjustment valve V1

If the plant has a larger capacity than prescribed, V1 must be adjusted at the prescribed capacities.

| Plant<br>type | Permeate<br>capacity<br>I/h | Drainage<br>amount I/h<br>75 % |
|---------------|-----------------------------|--------------------------------|
| 2510          | 3100                        | 1033                           |
| 2520          | 4300                        | 1433                           |
| 2530          | 5100                        | 1700                           |
| 2540          | 6200                        | 2067                           |

## 7.2 Adjustment of the Recirculation Amount

If it is not possible to reduce the permeate amount at the prescribed amount or maximum 10 % more, the pressure shall be adjusted on valve V1.

Following must be checked regularly:

If the operating conditions of the plant are changed compared to the adjustment on the start-up day, then the plant must be checked to see if it is necessary to replace the membranes. (The plant capacity changes, if the temperature of the water is not 10 °C. For each degree Celsius the capacity changes. If the water is 12 °C, the capacity will increase by approx. 6 %). **Note!** Warranties are given on condition that the operating and maintenance instructions are complied with, and that the operating journal is completed at the stated intervals In case of deviations you may contact BWT's service department.

- if the capacity has dropped more than 10 %
- if the pressure after the high-pressure pump has increased
- if the conductivity has increased.

When the requested pressure and permeate capacity has been reached, check that the outlet amount is adjusted correctly.

When both valves have been adjusted, lock the valves V3/V4. Important! Both lock nuts must be locked/tightened on the valves.

Check the current operational pressure on the high-pressure manometer PI2.

Operational pressure can vary by different temperatures and capacities.

Now check the quality at the permeate outlet to make sure the conductivity is below set point (normally 20  $\mu$ S/cm). this can be read on the conductivity meter.

The plant reservoir (option) will now fill with permeate.

Write the operating data in the enclosed operating journal (see encl. "operating journal").

#### 8. OPERATING MANUAL FOR OPERATOR MENU

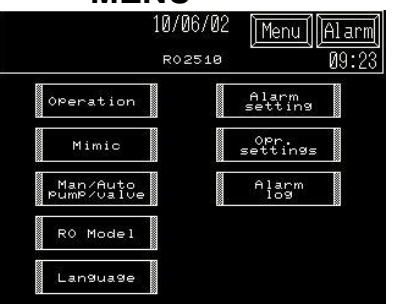

#### 8.1.1 Information in menu:

All screen displays are constructed with a header where date, time and plant type can be monitored.

When an alarm occurs, the alarm text in the operator button to the right will start to flash at a slow frequency.

## Press ALARM

On the alarm screen all active alarms will be indicated.

#### Press MENU

to return to this directory.

Press yy/mm/dd

to adjust date and time.

## 8.1.2 Functions in menu:

Press Operation

On the operation screen you are able to start and stop flushing and possible CIP-cleaning.

#### Press Opr. Settings

In operation setting you choose settings for start-up of RO plant and automatic flush of plant.

(This display is protected by a Password (see paragraph 14.0))

## Press Mimic

On the mimic screen you can see operation and valve/pump status.

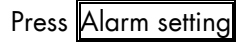

In alarm setting you can make selections for set point and delay of alarms.

(This display is protected by a password (see paragraph 8.10))

#### Press Language

On the language screen you can choose between various languages to be displayed on the screens.

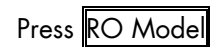

On the plant type screen you can select plant type and options.

(This display screen is protected by a password (see paragraph 8.10))

## 8.2 Operation

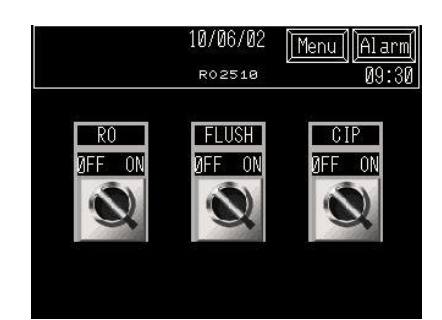

#### 8.2.1 Information in Operation:

Buttons for start, stop of plant and start, stop manual flush. When the CIP-option is installed it is operated from here.

When the button is activated, it changes position from off to on.

Operating status for the RO plant is indicated in the fields beside the text line.

# 8.2.2 Functions in Operation:

Press OFF-ON RO:

For start/stop of plant.

Press OFF-ON FLUSH:

For start/stop flush of plant.

Press OFF-ON CIP:

For start/stop CIP cleaning of plant.

## 8.3 Opr. Setting 1

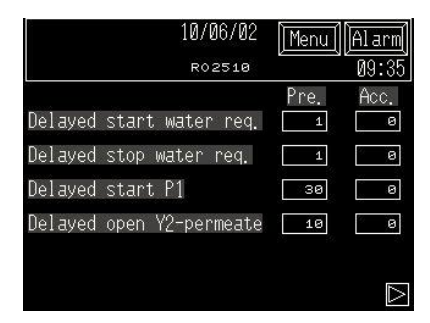

#### 8.3.1 Information in Operation setting 1:

Times of delays of start-up, valves and pump operations.

# 8.3.2 Funktions in Opr. setting 1:

Here you can change times of delays of start and stop of plants on level switches.

You may insert delays for start of pump and opening/closing of valves.

Data change:

To change a setting, press one of the fields. A pop-up keyboard will appear on the screen, and the new value can be entered. Confirm by pressing ENT.

## 8.4 Opr. Setting 2

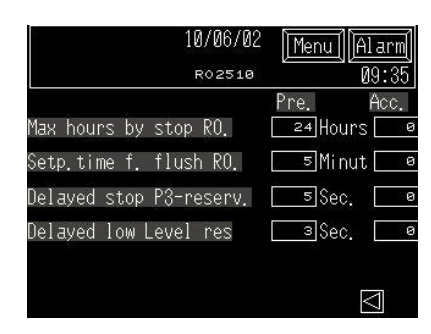

# 8.4.1 Information in Opr. setting 2:

Time for delays of automatic flush of the RO plant.

The time for duration of automatic flush of RO plant.

Delays of levels in the reservoir

#### 8.4.2 Functions Opr. Setting 2:

Here you can change times for flush of the RO plant and times for delays of levels

In the reservoir (option) these times are used for controlling the reservoir pump P3 (option).

Data change:

To change a setting, press one of the fields. A pop-up keyboard appears on the screen and the new value can be entered and confimed on ENT.

## 8.5 Mimic

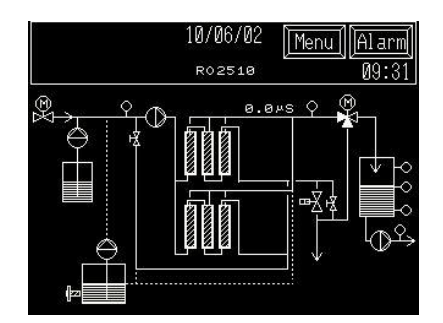

8.5.1 Information in Mimic:

Operating status of the plant

Operating status of valves and pumps.

Pumps change colour (black = stopped, white = operating)

Valves change colour (black = closed, white = open.)

#### 8.5.2 Functions in Mimic:

When pressing a valve or a pump you gain access to manual operation of the components.

This option is protected by a password.

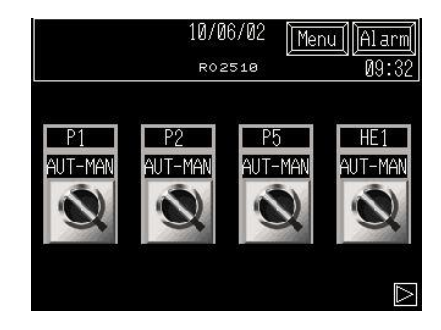

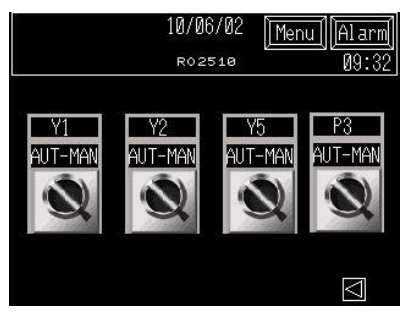

You must change to manual to make operation active. The plant must be in stop position before you can operate the buttons.

When you change back to operating postion, all components change back to Auto. The plant must be in stop position to enable manual operation.

#### 8.6 Alarm Setting

|               | 10/0   | 6/02 [ | Menu Alarm          |
|---------------|--------|--------|---------------------|
|               | RO2    | 510    | 09:35               |
| Delayed alarm | QIS1   | 300    | òec. <b>20.0</b> uS |
| Delayed alarm | i PS1  | 0      | ₅Sec.               |
| Delayed alarm | i PS3  |        | ₅Sec.               |
| Delayed alarm | i LSA3 |        | зøSec.              |
| Delayed alarm | I MCC  |        | зSec.               |
| Delayed alarm | i LSL5 | 8      | ₅Sec.               |

# 8.6.1 Information in Alarm setting:

Delays of alarms and set point for conductivity.

# 8.6.2 Functions in Alarm setting:

Setting of times by delay of alarms and set point for conductivity in operation.

Data change:

To change a setting, press a field. A pop-p keyboard appears on the screen and the new value can be entered. Confirm on ENT.

## 8.7 Plant type

| 10/               | (06/02 m | enu] [Al arm]<br>ao, co |
|-------------------|----------|-------------------------|
| R0 Model          | 2510     | 09.32]<br>[A]           |
| Install CIP-Clear | ning [   | $\overline{\mathbf{A}}$ |
| Install dosing.   |          | $\checkmark$            |
| Install Reservoir | · [      | $\checkmark$            |
| Install GSM-Moden | 1        |                         |

# 8.7.1 Information in Plant type:

RO Type and selection of option.

# 8.7.2 Functions in Plant type:

Press on the button for the desired plant.

#### 8.8 Alarm log:

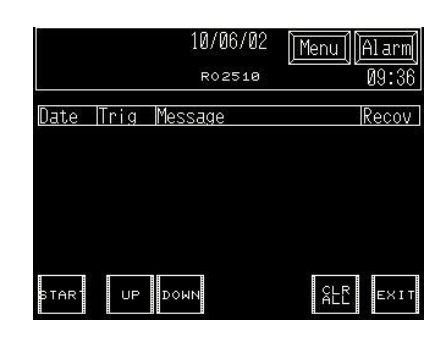

# 8.8.1 Information in Alarm log:

This display with alarm log appears when pressing the Alarm button to the right.

If an alarm occurs on the plant, the alarm button will start a flash frequency. The alarm will be presented with date and time of its occurrence. When the alarm is reset on the alarm button, the alarm text disappears and the alarm button returns to fixed text.

# 8.8.2 Functions in Alarm log:

At the left side of the screen there are two buttons which are used for scrolling up and down in the alarm display.

#### 8.9 Date/time

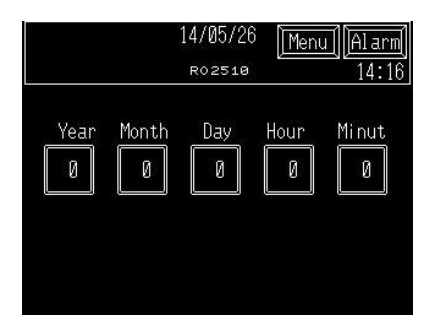

# 8.9.1 Information in Date/time:

Date and time in operator panel.

# 8.9.2 Functions in Date/time:

Date and time is set by pressing on the individual button and entering the new value. Store by pressing ENT.

#### 8.10 Password

| LEVE | R Use<br>L: 0 | er ID<br>B |   |   | 201 7 |     |  |  |
|------|---------------|------------|---|---|-------|-----|--|--|
| ESC  | 1             | 2          | 3 | 4 | 5     | BS  |  |  |
| CAPS | 6             | 7          | 8 | 9 | 0     | CLR |  |  |
| A    | В             | вС         |   | E | F     | G   |  |  |
| Н    | I             | J          | K | L | М     | N   |  |  |
| 0    | Ρ             | Q          | R | S | Т     | E   |  |  |
| U    | V             | W          | Х | Y | Ζ     | T   |  |  |

#### 8.10.1 Information in Password:

The Password screen will appear automatically if you select a password-protected screen.

If you enter correct password, the requested screen will appear.

If the correct password has not been entered within 10 seconds, the screen will automatically shift back to Menu.

#### 8.10.2 Functions in Password:

Data Entering:

Enter the correct password and press ENT.

#### 8.10.3 Password:

Password will be informed if you contact

BWT A/S

Tel.: +45 43600500

Service Department

#### 9. MAINTENANCE AND TROUBLE-SHOOTING

#### 9.1 Maintenance:

The RO plant is produced and designed for a minimum of servicing and maintenance. There are, however, some functions that should be checked regularly (the interval is described below).

# following must be checked regularly:

If the operating conditions of the plant are changed compared to the settings on the day of start-up, the plant must be checked with regard to possible cleaning of the membranes or adjustment of the plant capacity.

- If the capacity has dropped by more than 10%
- If the pressure after the high-pressure pump has increased
- If the conductivity has increased

#### Daily:

- Take daily water samples (this applies only if you have a softening unit installed ahead of the RO plant). The hardness after a softening plant must be less than 1°dH.
- Check also the salt tank, refill if necessary (this applies only if304\* you have a softening unit installed ahead of the RO plant).
- 8. Read the values and enter these in the operating journal

#### Every week:

Flush of membranes shall be carried out minimum once a week. Open valve V4 completely for ½ hour while the plant is operating. Then adjust valve V4, so that the concentrate flow is again 20-25 %, see paragraph for Start-up of Plant.

#### Every 6 months:

- 9. Check pipelines and connectors for leaks.
- Check all pressure switches, i.e. their function and settings.
- 11. Test alarm functions.

12. Replace defective/buzzing switches and relays

**Note!** If the plant has to be taken out of operation for a long time, or there is a risk it will be exposed to frost, each membrane element must be preserved.

How long the plant must be out of service before you need to preserve the membranes depends on how large the organic growth is. With surface water the membranes must be preserved by a shutdown of 3 days or longer, and when using ground water, the membranes must be preserved by a shutdown lasting more than 7 days.

for preservation purposes, fill the membranes with a solution of:

| Mixing<br>rate              | Preserva-<br>tion<br>[%] | Frost-<br>Protection<br>[%] |
|-----------------------------|--------------------------|-----------------------------|
| MonoProp<br>ylene<br>glycol | -                        | 20                          |
| Sodium<br>bisulphite        | 1                        | 1                           |

By long-time preservations, be aware of the risk of organic growth. By frost protection you should make sure that the pHvalue never drops to a level under pH 3. In that case there will be a risk that the bisulphite oxidises into sulphuric acid.

## 9.2 Troubleshooting

This paragraph deals with the problems that may arise on the plant.

# 9.2.1 The plant capacity has decreased

This can be read on the flow meter (FI1) while the RO plant is operating.

#### Check:

The plant operating pressure PI3. If the operating pressure is low, check that the raw-water pressure PI1 is the same as by start-up. If it is under 3 bar, locate the error in the water supply, possibly a clogged filter.

#### Check:

the differential pressure across F1.

#### Check:

raw-water temperature. If the raw-water temperature has dropped compared to the day of commissioning (winter/summer), then the capacity will drop likewise. It rises again in case of an increase in temperature.

#### Check:

if the softening unit functions optimally. If there is a defect in the plant, so that hard water is supplied to the membrane, it will cause damage on the membrane and hence a capacity decrease.

#### Check:

if there is a antiscalant in the tank, air in the dosing pump.

# 9.2.2 The quality of the treated water is higher than 20µS/cm.

#### Check:

if the plant has been shut down for a long time, i.e. 2 weeks or longer.

correct the error by letting the plant operate for 1-2 hours with open drain valve and then keep it operating minimum every 3<sup>rd</sup> day. After rinsing the outlet amount must be readjusted, see paragraph for Start-up of the Plant.

#### Check:

if raw water comes in connection with the treated water.

correct the error by tightening leaks, if any, empty out all water from the reservoir and let the plant take in new, clean, treated water, < 20 µS/cm.

If none of these errors are present, the membrane(s) is (are) defective and must be replaced.

#### 9.2.3 Alarms

#### Check:

if the raw-water pressure is present.

# 9.2.4 The plant does not run

#### Check:

if the mains power is connected.

#### Check:

the level sensor of the tank, if it is "stuck" or defective.

#### Check:

if the plant needs to operate? – or if there is no "request" for water!

If none of the above-mentioned errors exist, then perhaps the high-pressure pump or the PCB is defective – check this.

#### 9.2.5 Hard water is measured from the test valve:

See instruction for the softening unit.

## 10. REPLACEMENT OF MEMBRANES

Read this paragraph **before** dismounting/replacing the plant membranes.

Switch off the power and water to the plant.

Dismantle the U lock placed at the top of the membrane pipe. (The U-lock keeps the membrane end plate in place).

Pull out the pin from the U-lock and pull the U-lock out of the pipe.

The end plate can now be pulled out of the membrane pipe by wrigglinge the end plate from side to side and pull opwards at the same time.

The membrane can now be pulls up of the membrane pipe. note! At which end the large black Oring is placed on the outside of the membrane is placed. When the new membrane is mounted, this O-ring must be placed at the same end of the membrane as the old one, i.e. if the O-ring sits at the top of the membrane pipe, then the O-ring of the new membrane must also be placed in this way, so that the O-ring is located at the top when the membrane is refitted in the membrane pipe.

When the membrane(s) has/have been replaced and the end plates have been refitted with the U-lock in placed, reconnect all hoses.

When all connections have been re-installed and end plates secured with the U-lock, then the plant shall be started again. See paragraph Start-up- of Plant.

# Write down in the operating journal:

- Date of replacement of membranes.
- 14. New capacity of the plant (flow meter FI1 and FI2)
- 15. Water quality (µS/cm)
- 16. Operating pressure (manometer)
- 17. Raw water temperature
- 18. Raw-water pressure..

## 11. PRE-TREATMENT (OPTION)

## 11.1 Dosing of Antiscalant

Antiscalant is a product which is added the raw-water so that precipitation of lime on the membrane does not occur and cause the membranes to clog.

A water analysis should always be made before the plant is put into operation, so that dosage of antiscalant can be adjusted correctly.

Antiscalant is mixed in the measuring tank in a 10 % solution. do not fill in more antiscalant in the tank than for one month's consumption, as it will decay over time and then cannot be reused.

Antiscalant shall be doses in proportion to the water content of salts, lime etc. and adjusted when starting up the plant. You shall dose 4 ml concentrated antiscalant per m<sup>3</sup> raw water, i.e. when you have a 10 % solution, the pump must dose 40 ml/m<sup>3</sup>.

On the outlet of the dosing pump, a flow control is fitted which indicate if there is flow or not. If the flow fails, the flow control will register this, stop the plant, and trigger the alarm. Adjustment of the flow control is done as follows:

- 19. Push the flow control all the way down.
- 20. Let the dosing pump operate for 15 minutes, until it is warm and all air has escaped from the pump.
- 21. Lift the dosing control until the control signal disappears, and then lower it just enough to make the signal reappear.
- 22. Check that the dosing nipple (the dosing location) is tight, and the plant is ready for operation.

See also diagram for standard adjustments of the dosing pump.

#### Important!

The stroke length of the dosing pump must <u>not</u> set below 50 %.

- Every week the tank shall be emptied and flushed and then refilled with new antiscalant.
- Every 3rd month the tank is flushed and cleaned before new antiscalant is filled in.

Above-mentioned dosing amount is calculated on basis of our standard dimensioning conditions. If you have doubts, BWT A/S offers to calculate the correct amount for your plant.

#### 12. CIP-CLEANING OF MEMBRANES (OPTION)

#### **Introduction**

A CIP unit is not installed on the plant as standard. This unit is available as an option. However, the plant is prepared for this mechanically. During normal operation, dependent on inlet, water quality, temperature, operating conditions etc. the RO membranes will lose capacity successively due to the water's varying content of mineral salts, biological matter, colloid particles and other insoluble, organic particles.

These deposits will accumulate during operation and cause an increased pressure loss across the membrane and thus a drop in capacity and poorer water quality.

Membranes must be CIP-cleaned minimum once/year or immediately when the capacity has dropped 10 % compared to the original capacity.

Please be aware that the capacity drops by lower water temperatures (approx. 3 % per °C), CIP-cleaning is not needed if this is the case.

#### **Conditions**

it is necessary to perform the CIP cleaning with chlorine-free water of a good quality at a temperature of approx. 20°C.

During circulation of cleaning fluid in the membranes, the temperature may never exceed 35 °C and the pH value shall be kept between 2 and 11.5.

The flow direction during CIP cleaning must be the same as during operation.

**BWT CIP 4** is an acid cleaning agent used for dissolving inorganic layers including iron, whereas the alkaline cleaning agent **BWT CIP 10** is used for dissolving organic layers including oil.

Never use sulphuric acid  $H_2SO_4$  for CIP cleaning as there will be

a risk of precipitation of gypsum (calcium sulphate).

When mixing cleaning agents, preferably use permeate; soft water can also be used. However you have to use a larger amount of acid or alkaline to obtain the desired pH value, which for acid must be approx. pH 4 and for alkaline solutions must be approx. pH 10.

**BWT CIP 4** is sold by BWT Item No.: 70 19 57 020

**BWT CIP 10** is sold by BWT Item No.: 70 19 57 010

While the plant is operating, fill the CIP tank with permeate.

Open valve V8 (See diagram of principle)

When the CIP tank has been filled with permeate, stop the ROplant and press "stop".

High pressure pump P1 may **never** operate during CIP cleaning.

Adjust the valves as follows:

Close valve: V2, V10 (See diagram of principle).

Open valve: V7, V8, V9 (See diagram of principle).

Mix the cleaning agent.

It is of advantage if the temperature is kept at approx. 35 °C during the CIP cleaning.

Start the CIP cleaning on the panel front.

P2 and HE1 start and the CIPagent now circulates across the membranes.

Check that there is enough CIP agent in the tank, so that P2 does not run dry.

When the CIP fluid has circulated for approx. 15 minutes, stop the CIP pump P2 by pressing "stop" on the panel front.

Let the membranes soak for about 1 hour. if the membranes are very clogged up, allow up to 15 hours of soaking.

Start the CIP pump P2 again and let the CIP agent circulate for approx. 5-10 minutes. If the CIP fluid is very turbid, you must perform a new CIP cleaning.

Check the pH value regularly. If the pH value varies by more than 0.5 pH units, you must add more, so that the pH value reaches minimum 2 or maximum 11.5.

When the cleaning is finished, stop the CIP pump. Neutralise the CIP fluid at pH 7.

Displace chemicals in the RO plant.

Fill up the CIP tank with soft water or permeate. Start the CIP pump P2 and displace the content of liquid from the RO plant.

Check on the pH meter.

Stop the CIP pump P2.

Empty and flush the CIP tank.

Close valve V8, V9, V7 (See diagram of principle).

Open valve V2, V10 (See diagram of principle).

Start the RO plant "in operation".

Let the RO plant operate for minimum 15 minutes, or until the conductivity is below the limit value, normally 20  $\mu$ S/cm.

Then adjust valve the RO plant according to the paragraph "Start-up of plant".

Start by cleaning with **BWT CIP 10** and then clean with **BWT CIP 4**. Always follow the safety directions of the supplier concerning handling of dangerous chemicals.

## 13. VARIOUS ENCLOSURES

- 13.1 P & I diagram
- 13.2 Lay-out drawing
- 13.3 Operating journal
- 13.4 List of components and

spare parts for RO

- 13.5 Spare parts drawing
- 13.6 Declaration of Conformity
- 13.7 Circuit diagram

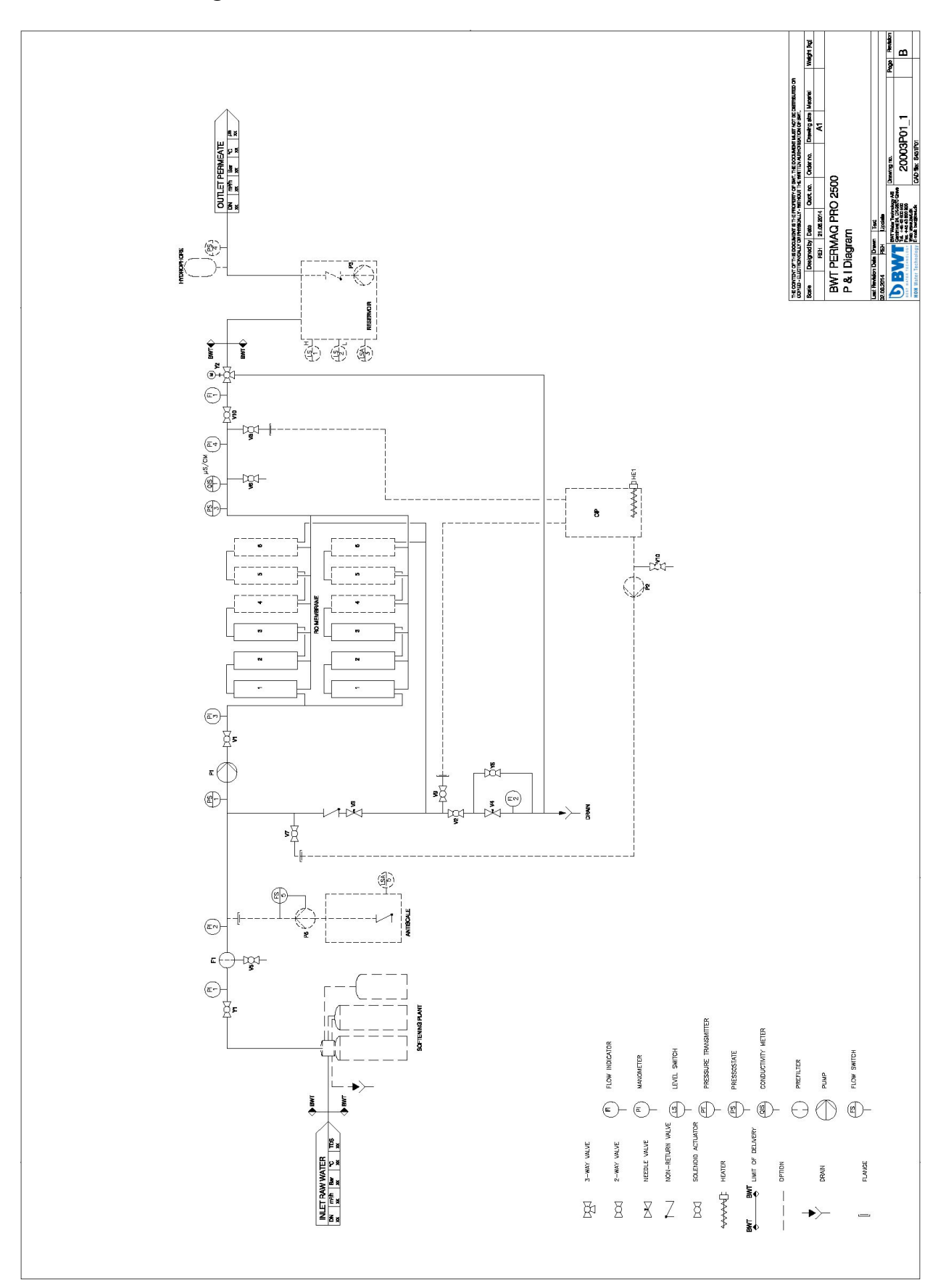

## 13.2 Layout Drawing

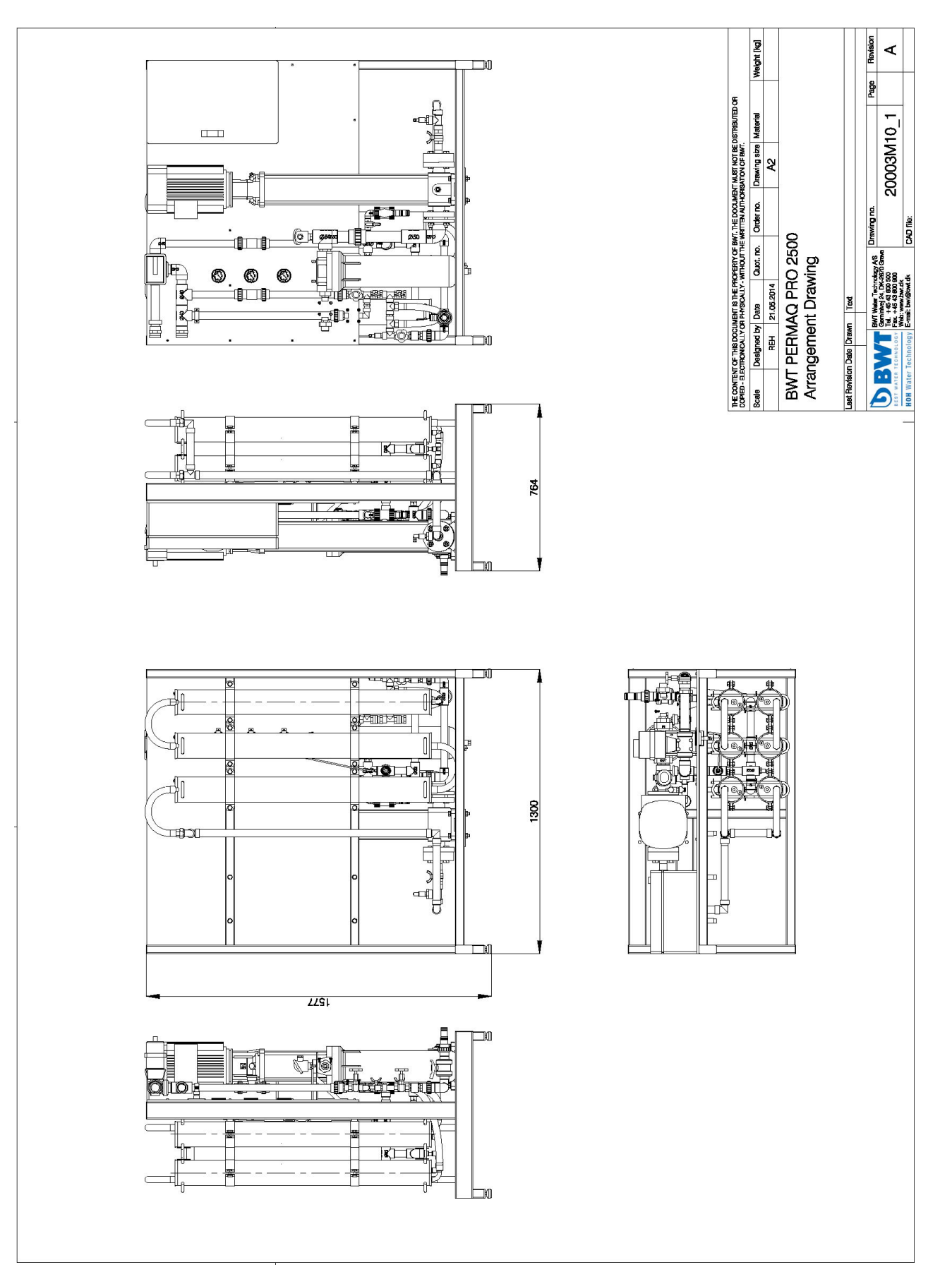

| Remarks       | Salt refilling,<br>water<br>temperature,<br>etc. |  |  |  |  |  |  |  |  |  |
|---------------|--------------------------------------------------|--|--|--|--|--|--|--|--|--|
| onths         | Check-up<br>pressure<br>switch<br>PS 1           |  |  |  |  |  |  |  |  |  |
| Every 61      | Check-<br>up for<br>leaks                        |  |  |  |  |  |  |  |  |  |
| Every<br>week | Flush<br>~1/2 hour                               |  |  |  |  |  |  |  |  |  |
|               | °dH<br>soft<br>water<br>for the<br>RO-<br>plant  |  |  |  |  |  |  |  |  |  |
|               | Conductivity<br>QIS 1                            |  |  |  |  |  |  |  |  |  |
|               | Manometer<br>PI 3                                |  |  |  |  |  |  |  |  |  |
| Daily         | Manometer<br>PI 2                                |  |  |  |  |  |  |  |  |  |
|               | Manometer<br>PI 1                                |  |  |  |  |  |  |  |  |  |
|               | Flow meter<br>concentrate<br>Fl 2                |  |  |  |  |  |  |  |  |  |
|               | Flow<br>meter<br>Permeate<br>F  ]                |  |  |  |  |  |  |  |  |  |
|               | Date                                             |  |  |  |  |  |  |  |  |  |

## 13.3 Operating journal

# 13.4 List of components and Spare parts for the BWT PERMAQ® PRO 2500 series

| ltem No. | ltem text – RO plant                                         | Recommended<br>spare parts | Item No.  | Recommended<br>replacement<br>frequency (month) |
|----------|--------------------------------------------------------------|----------------------------|-----------|-------------------------------------------------|
| 01       | <sup>3</sup> / <sub>4</sub> " Needle valve with counter nuts | 1                          | 200731006 |                                                 |
| 02       | 1″ Ball valve                                                |                            | 200742008 |                                                 |
| 03       | <sup>1</sup> /4" test valve, PVC                             |                            | 200721010 |                                                 |
| 04       | 1" solenoid valve NC                                         |                            | 200755008 |                                                 |
| 05       | Pressure switch 0.5 bar (PS1)                                | 1                          | 452550005 |                                                 |
| 06       | Manometer 0-6 bar                                            | 1                          | 452263000 |                                                 |
| 07A      | Flow meter concentrate 2500 l/h                              |                            | 453010325 |                                                 |
|          | Flow meter electronic                                        |                            | 453017032 |                                                 |
| 07B      | Flow sensor                                                  |                            | 453017010 |                                                 |
| 08A      | Flow meter permeate 6500 l/h                                 |                            | 453010365 |                                                 |
|          | Flow meter electronic                                        |                            | 453017032 |                                                 |
| 08B      | Flow sensor                                                  |                            | 453017010 |                                                 |
| 09       | Manometer 0-40 bar                                           | 1                          | 452266000 |                                                 |
| 10       | <sup>3</sup> / <sub>4</sub> " non-return valve, brass        | 1                          | 200726006 |                                                 |
| 11       | <sup>3</sup> / <sub>4</sub> " solenoid valve NC              | 1                          | 200755006 |                                                 |
| 12       | Manometer 0-2.5 bar                                          | 1                          | 452268000 |                                                 |
| 13       | Sensor conductivity meter                                    |                            | 750000392 | 36-48                                           |
| 14       | 20" Filter housing                                           |                            | 321403000 |                                                 |
| 15       | Filter bag 5µ                                                | 3                          | 321435000 | 6                                               |
| 16A      | High-pressure pump (2510, 2520, 2530)                        |                            | 454102614 |                                                 |
| 16B      | High-pressure pump (2540)                                    |                            | 454102618 |                                                 |
| 17       | Ø32, 3 vejs ball valve, PVC                                  |                            | 200719032 |                                                 |
| 18       | Pressure switch 0.8 bar (PS3)                                | 1                          | 452550008 |                                                 |
| 19       | 4" pressure pipes                                            |                            | 451404079 |                                                 |

| Item No. | Item text – RO plant          | Recommended<br>spare parts | ltem No.  | Recommended<br>replacement<br>frequency (month) |
|----------|-------------------------------|----------------------------|-----------|-------------------------------------------------|
| 20       | 4″ Membrane                   | 6-12                       | 451404960 | 48-60*                                          |
| 21       | 4" lock fittings              |                            | 451404095 |                                                 |
| 22       | O-ring outside                | 24-48                      | 451404211 | 24-36                                           |
| 23       | O-ring inside                 | 24-48                      | 451404215 | 24-36                                           |
| 24       | $\frac{1}{2}$ " x 14 mm union | 1                          | 454060014 | 48-60                                           |
| 25       | 14 mm collector               | 1                          | 454097014 | 48-60                                           |
| 26       | 14 mm elbow                   | 1                          | 454090014 | 48-60                                           |
| 27       | 14 mm T-piece                 | 1                          | 454095014 | 48-60                                           |
| 28A      | 4" end plate                  | 3                          | 451404113 | 48-60                                           |
| 28B      | 4" end plate                  | 3                          | 451404112 | 48-60                                           |
| 29       | Lip ring for 4" membrane      | 6-12                       | 451404208 | 48-60                                           |

\* Contact your local BWT dealer for detailed information.

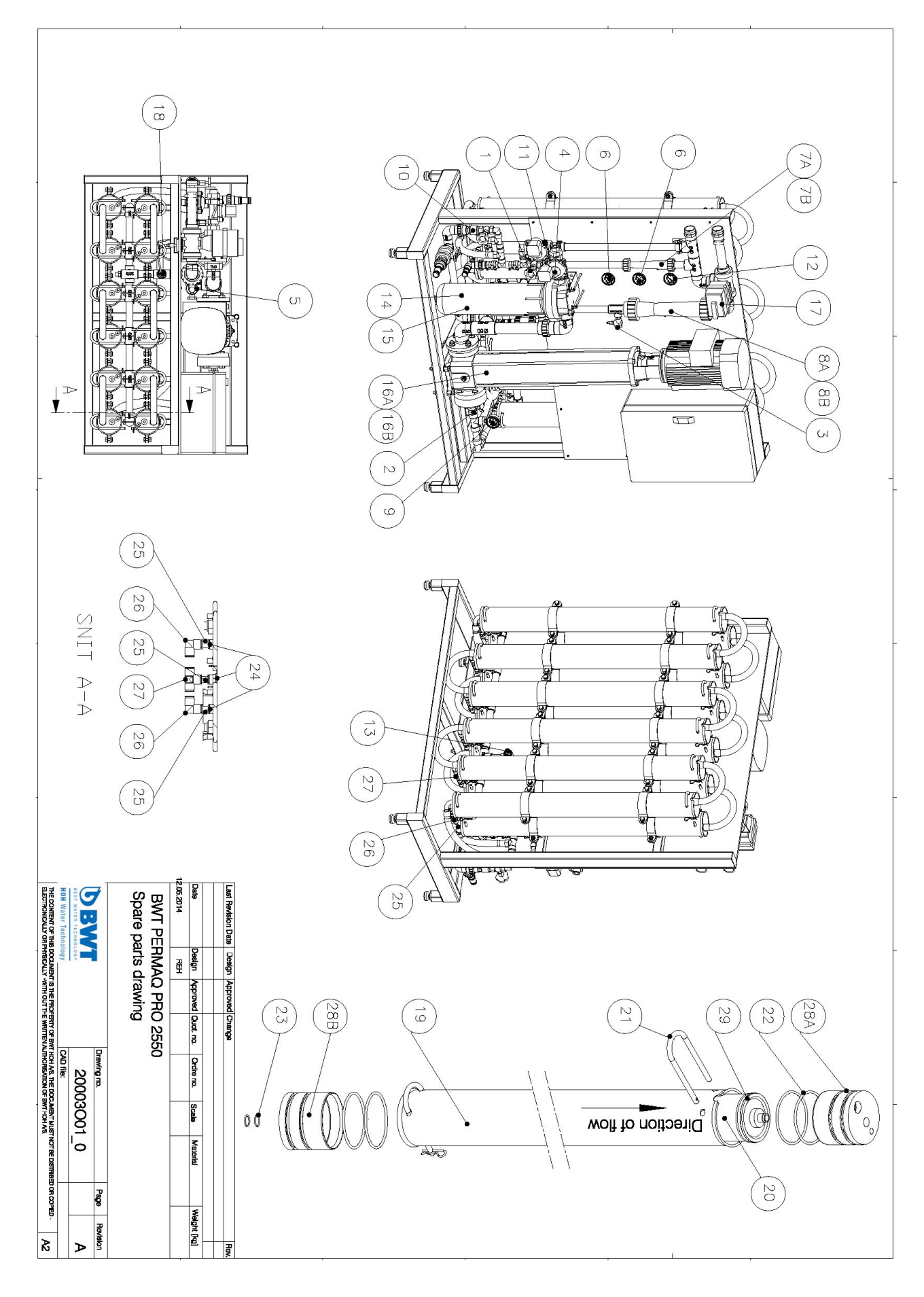

| tor Machinery Directive 2006/42/EC, Annex II, A                             |
|-----------------------------------------------------------------------------|
| Low Voltage Directive                                                       |
| EMC Directive                                                               |
| BEST WATER TECHNOLOGY                                                       |
| BWT HOH A/S                                                                 |
| Geminivej 24 - DK-2670 Greve                                                |
| tel.: +45 43 600 500 - fax: +45 43 600 900                                  |
| bwt@bwt.dk - www.bwt.dk                                                     |
| Herewith declares that:                                                     |
| - BWT PERMAQ <sup>®</sup> Pro 2510, 2520, 2530, 2540                        |
| - is in conformity with the provisions of the Machinery Directive           |
| (Directive 2006/42/EC)                                                      |
| - is in conformity with the provisions of the following other EC directives |
| - Low Voltage Directive (2006/95/EC)                                        |
| - EMC Directive (2004/108/EC)                                               |
| - Place: Greve, Denmark                                                     |
| - Date: 19-09-2014                                                          |
|                                                                             |
| Signature                                                                   |
| Lars Jensen                                                                 |
| Head of Product Management                                                  |
|                                                                             |
|                                                                             |

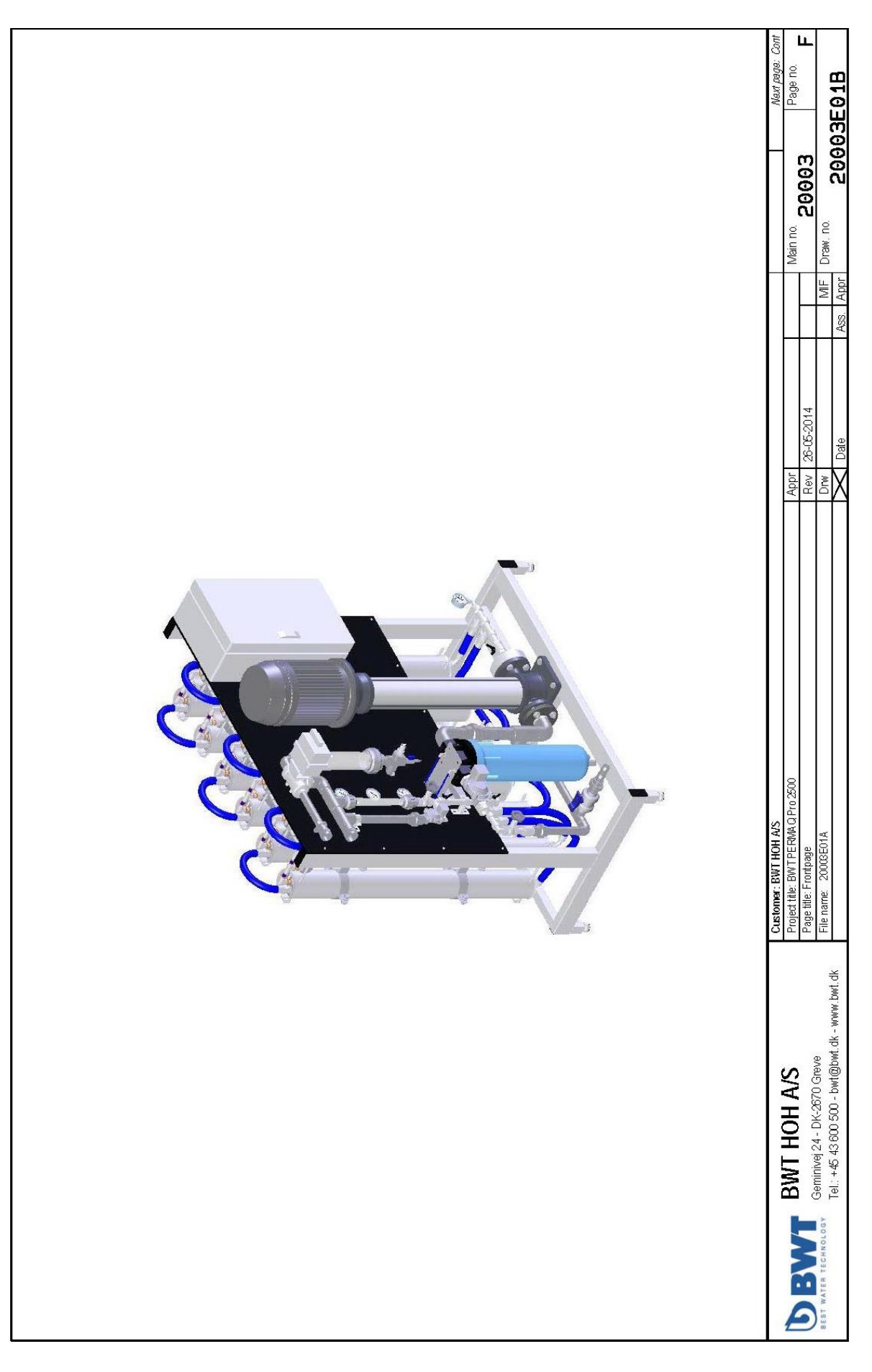

|              |                              |                                             |                                    |                    |                     | ſ               |
|--------------|------------------------------|---------------------------------------------|------------------------------------|--------------------|---------------------|-----------------|
| Duc          | Titol                        |                                             |                                    |                    | Davieinn            | Darro no        |
| -            | IEC/EN 60757 - Wire colour   | s and no. in HOH panels                     |                                    |                    | A                   | Info            |
| 2            | Mekanisk Layout              | -                                           |                                    |                    | \$                  | Layout          |
| en           | Control circut               |                                             |                                    |                    | A                   | ,<br>t          |
| 4            | PLC Reference, 16 Digital i  | nput + 16 Digital output                    |                                    |                    | в                   | 2               |
| S            | PLC Reference, 4 Analog ir   | put + 2 Analog output                       |                                    |                    | A                   | n               |
| 9            | P1 High pressure pump        |                                             |                                    |                    | в                   | 4               |
| 2            | P2 CIP Pump                  |                                             |                                    |                    | B                   | 5               |
| ∞            | P3 Transport Pump            |                                             |                                    |                    | B                   | 9               |
| 6            | P5 Dosing pump               |                                             |                                    |                    | 8                   | 7               |
| 10           | HE1 E1 heater CIP            |                                             |                                    |                    | A                   | 8               |
| 11           | High speed counter           |                                             |                                    |                    | A                   | 8               |
| 12           | XDi, Digital input           |                                             |                                    |                    | 8                   | 10              |
| 13           | XDo, Digital output - Valves |                                             |                                    |                    | Å                   | 11              |
| 14           | XDo, Digital output          |                                             |                                    |                    | Å                   | 12              |
| 15           | XDo, Digital output - Valves |                                             |                                    |                    | Å                   | 13              |
| 16           | Analog input                 |                                             |                                    |                    | в                   | 14              |
| 17           | Component list               |                                             |                                    |                    | 8                   | 15              |
| ₽            | Terminal list                |                                             |                                    |                    | ¥                   | 17              |
| 19           | Cabelplan                    |                                             |                                    |                    | 8                   | 20              |
| 8            | Cabelplan                    |                                             |                                    |                    | A                   | 21              |
| 2            | Cabelplan                    |                                             |                                    |                    | Ą                   | 22              |
| 8            |                              |                                             |                                    |                    |                     |                 |
| 83           |                              |                                             |                                    |                    |                     |                 |
| 74           |                              |                                             |                                    |                    |                     |                 |
| 8            |                              |                                             |                                    |                    |                     |                 |
| 8            |                              |                                             |                                    |                    |                     |                 |
| 27           |                              |                                             |                                    |                    |                     |                 |
| 8            |                              |                                             |                                    |                    |                     |                 |
| 8            |                              |                                             |                                    |                    |                     |                 |
| 8            |                              |                                             |                                    |                    |                     |                 |
| 8            |                              |                                             |                                    |                    |                     |                 |
| ଚ            |                              |                                             |                                    |                    |                     |                 |
| କ            |                              |                                             |                                    |                    |                     |                 |
| ষ্ঠ          |                              |                                             |                                    |                    |                     |                 |
| 8            |                              |                                             |                                    |                    |                     |                 |
| 8            |                              |                                             |                                    |                    |                     |                 |
| 37           |                              |                                             |                                    |                    |                     |                 |
| 8            |                              |                                             |                                    |                    |                     |                 |
| ଞ            |                              |                                             |                                    |                    |                     |                 |
| <del>9</del> |                              |                                             |                                    |                    |                     |                 |
| 41           |                              |                                             |                                    |                    |                     |                 |
| 42           |                              |                                             |                                    |                    |                     |                 |
| 4            |                              |                                             |                                    |                    |                     |                 |
| 4            |                              |                                             |                                    |                    |                     |                 |
| \$           |                              |                                             |                                    |                    |                     |                 |
| -            | 6                            |                                             | Customer: BWT HOH A/S              |                    | Previous page: F Ne | lext page: Info |
| P            | A TIME                       | WI HUH A/S                                  | Project title: BWT PERMAQ Pro 2500 | Appr               | Main no.            | age no.         |
| )            | Ge                           | minivej 24 - DK-2670 Greve                  | Page title: table of contens       | Rev 1/-09-2013     |                     | כטור            |
| BLS          | Tel rechnology               | .: +45 43 600 500 - bwt@bwt.dk - www.bwt.dk | FILE name: ZUUUSEUTA               |                    |                     | a               |
|              |                              |                                             |                                    | X Date I ASS. I Ap | pr בסטטברט.         |                 |

| IEC/EN 607            | 57                        |                           |                                                                                                    | Wire no. | Calour            | Control cu           | rrent wir | <u>4 0,75m°/500V-0,5mm°/300V</u>     |
|-----------------------|---------------------------|---------------------------|----------------------------------------------------------------------------------------------------|----------|-------------------|----------------------|-----------|--------------------------------------|
| BMT                   | ₹                         | ¥                         |                                                                                                    |          | 24VDC             | 6, 75mm <sup>2</sup> | 0, 5mm    |                                      |
| -<br>2                | Black                     | Sort                      |                                                                                                    | 4        | GY-Gray           | PVT                  | LIVY      | L+ / VDC+                            |
| BN                    | Brawn                     | Brun                      |                                                                                                    | Ю        | BU-Dark blue      | PVT                  | LIVY      | L- / VDC-                            |
| 6 HD                  | Red                       | Bød                       |                                                                                                    | σ        | PK-Pink           | PVT                  | LIVY      | Connection wire                      |
| 12<br>26<br>27        | Orange                    | Orange                    |                                                                                                    |          |                   |                      |           |                                      |
| Ĩ                     | MOTTAL                    | PU1                       |                                                                                                    | 10       | WHVF-Wh1te/Vellew | ļ                    | 1 TVV     | Contine Wire                         |
| ß                     | Green                     | Grøn                      |                                                                                                    | 3 8      | WHDD-WH1+a/Darton |                      |           | Conartin wire                        |
| 5 80                  | Blue/Dark blue            | 61 <b>8</b>               |                                                                                                    | 3 8      |                   | ļ                    |           | Contertion wind                      |
| 2 BU                  | Light blue                | Lyseblâ                   |                                                                                                    | 3 2      |                   |                      |           | Connection with                      |
| 8 VT                  | Violet                    | Violet                    |                                                                                                    | t u      |                   |                      |           | COLLECTOR WILL                       |
| 4 GY                  | Gray                      | Grå                       |                                                                                                    | 8        | UMOJO/OTTUM-NOUM  | l                    |           | CDUDECTION WILE                      |
| - MH                  | Wh 1 + a                  | Huid                      |                                                                                                    | g        | WHGN-White/Green  | I                    | LIVY      | Connection wire                      |
|                       |                           |                           |                                                                                                    | 27       | WHBK-White/Black  | I                    | LIVY      | Connection wire                      |
| ÉÊ                    |                           |                           |                                                                                                    | 83       | WHVT-White/violet | I                    | LIVY      | Connection wire                      |
| 8 5                   | Tupout                    | Turkie                    |                                                                                                    | ឌ        | WHOG-White/Orange | J                    | LIVY      | Connection wire                      |
| 2 8                   | Silver                    | CTV INI                   |                                                                                                    | 90       | YERD-Yellow/Red   | Ļ                    | LIVY      | Connection wire                      |
| 5                     |                           | , -, -                    |                                                                                                    | 31       | YEGY-Yellow/Grav  | ļ                    | LIVY      | Connection wire                      |
| 3 GNYE                | Green/Yellow              | Grøn/Gul                  |                                                                                                    | S        | YEBU-Yellow/Blue  |                      | LIVY      | Connection wire                      |
|                       |                           |                           |                                                                                                    | 33       | YEBN-Yellow/Brown | ļ                    | LIVY      | Connection wire                      |
|                       |                           |                           |                                                                                                    | 15       | YFRK-Yellow/Black | I                    | I TVY     | Connection wire                      |
|                       |                           |                           |                                                                                                    | 5 8      | RDBU-Red/Blue     | J                    | ۲.        | Connection wire                      |
|                       |                           |                           |                                                                                                    |          |                   |                      | 777 I     | Constraints of the second            |
| Mire no. Colo         | 듸                         | Main power min.           | 1. 5mm²/500VAC                                                                                                    | 5        |                   |                      |           | Commertion wine                      |
| 200                   | VAC                       |                           | 2<br>2                                                                                                    | ñ R      |                   |                      | L TVV     | Connecton Wire<br>Passattan vina     |
| 1 BK-B                | Jack                      | PVT 90                    | L1/U                                                                                                    | 88       | GVBLLGrav /B1ue   |                      |           | Commertion vine                      |
| 1 BK-B                | Jack                      | PVT 90                    | L2/V                                                                                                    |          |                   |                      |           | Connection Wire<br>Connection wine   |
| 1 BK-B                | Jack                      | PVT 90                    | L3/W                                                                                                    | 04       |                   | L                    | LAT       | COMPECTOR WILE                       |
| 2 BU-L                | igth blue                 | PVT 96                    | z                                                                                                    | 41       | GYGN-Gray/Green   | ļ                    | LIVY      | Connection wire                      |
| 3 GNYE                | -Green/Yellow             | PVT 96                    | PE                                                                                                    | 4        | GYBK-Gray/Black   | ų                    | LIVY      | Connection wire                      |
|                       |                           |                           |                                                                                                    | 43       | BUGN-Blue/Green   | I                    | LIVY      | Connection wire                      |
|                       |                           |                           | And the first statement of the second statement of the second statement of the | 44       | BUBK-Blue/Black   | Ļ                    | LIVY      | Connection wire                      |
| Mire no. Colo         | 년<br>(                    | Control current           | wire 0,75mm"/500V-0,5mm²/300V                                                                                                    | 45       | BNRD-Brown/Red    | ĩ                    | LIVY      | Connection wire                      |
| 9 C J G               | VAU                       | TVU                       |                                                                                                    | 46       | BNBU-Brown/Blue   | ł                    | LIVY      | Connection wire                      |
|                       |                           |                           |                                                                                                    | 47       | BNGN-Brown/Green  | Ļ                    | LIVY      | Connection wire                      |
| 2                     | יזארון הזתם               |                           | -                                                                                                    | 48       | BNBK-Brown/Black  | 20                   | LIVY      | Connection wire                      |
|                       |                           |                           |                                                                                                    | 49       | GNBK-Green/Black  | ļ                    | LIVY      | Connection wire                      |
| Mire no. Colo         | 딬                         | <u>Wires in measuri</u>   | ng circuit. foreign Valtage ect.                                                                                                    |          |                   |                      |           |                                      |
| 12 06-0               | range                     | PVT                       | External subplied wires                                                                                                    |          |                   |                      |           |                                      |
|                       |                           |                           |                                                                                                    |          |                   |                      |           |                                      |
|                       |                           |                           |                                                                                                    |          |                   |                      |           |                                      |
|                       |                           | c                         | Customer: BWT HOH A/S                                                                                                    |          |                   |                      | ٩         | revious page: Cont Next page: Layout |
|                       | <b>BWI HUH A/</b>         | 2                         | Project title: BWT PE RMA Q Pro 2500                                                                                                    |          | Appr              |                      | 2         | Aain no.                             |
|                       | Geminivei 24 - DK-2670 G  | THEVE                     | Page title: IEC/EN 60757 - Wire colours and no. in BWT panels                                                                                                    |          | Rev 26-05-20      | 014                  |           | ZUUUS INTO                           |
| BEST WATER TECHNOLOGY | TAL- LAS AREAD SAD SAD    | Verbut die wowen hent die | File name: 20003E01A                                                                                                    |          | Drw               |                      | MIFD      | Jraw. no.                            |
|                       | 101. +40 43 0UU DUU - UWI | (CODWL.GK - WWW.LWL.UK    |                                                                                                    |          | A Date            | A                    | Appr Appr | 20003E01A                            |

ΕN

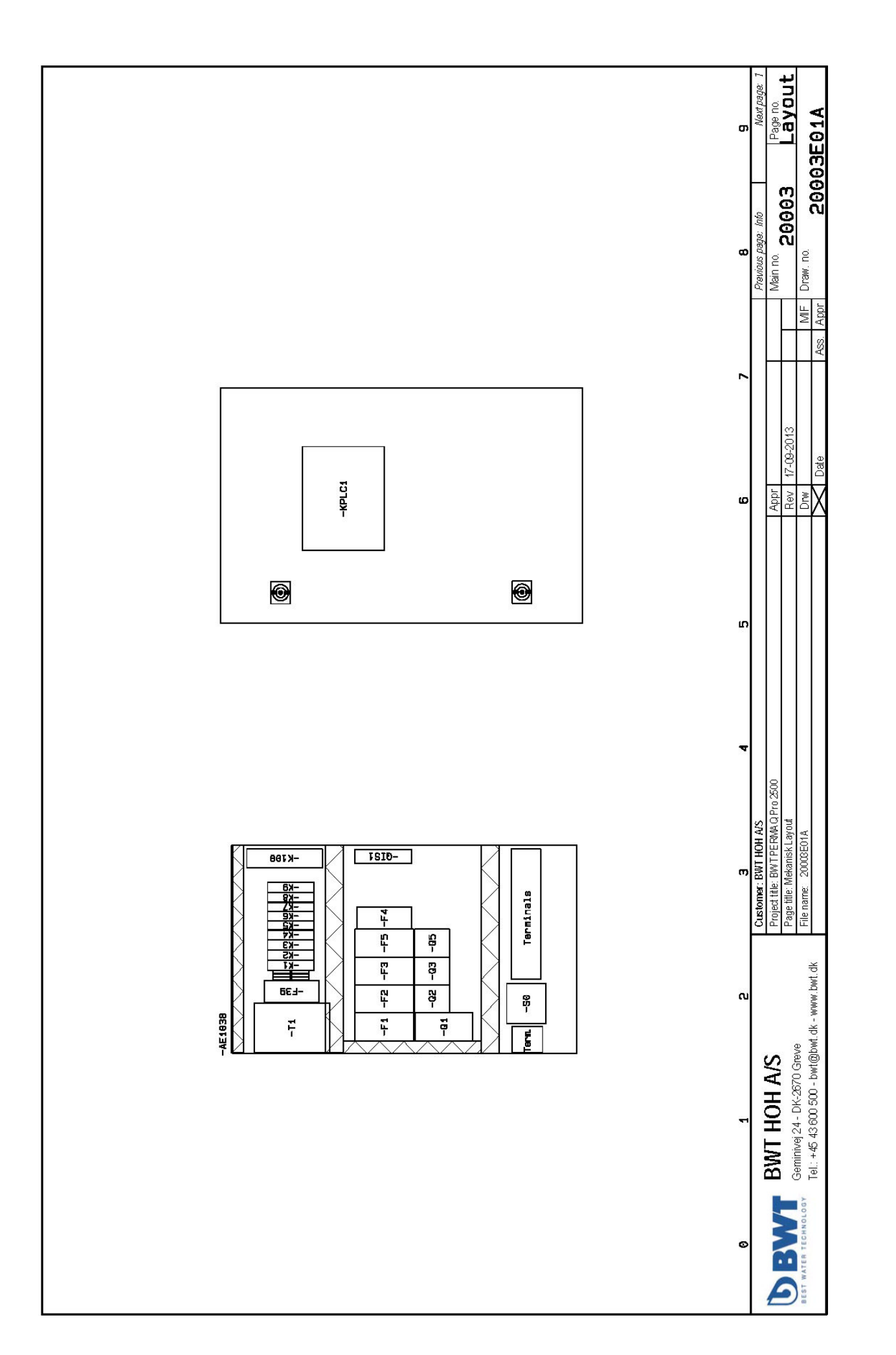

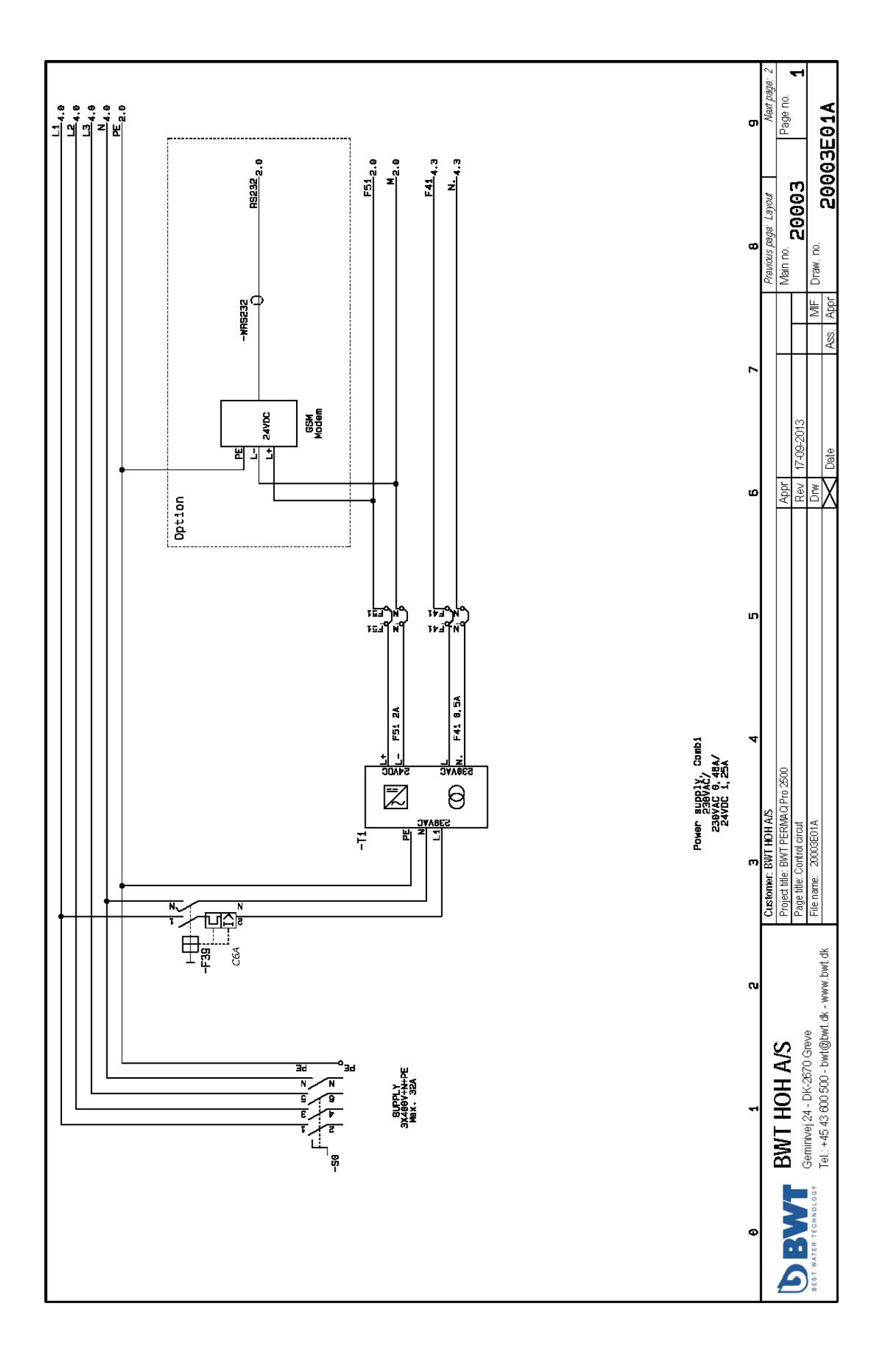

N 9 Next page: Page no. F51\_3.8 M 3.8 20003E01B A12 813 A13 815 A15 818 A16 817 A17 818 A18 819 812 814 A14 A19 Main no. 20003 Previous page: ø AllF Draw. no. Ass. Appr ٢ 17-09-2013 **4/4**.1.81.88 OUT00 Start order P1 High pressure pump X Date 0V.1.01.02 OUT02 6/5 Start order P3 Transport pump DX.1.81.84 OUT04 8/5 Start order HE1 E1 heater CIP Rev Appr 2/5 Start order P5 Dosing pump M **0X.1.61.15** OUT15 13/1 Ext. signal Common alarm 0X.1.81.85 OUT05 11/1 Y01 Raw water inlet valve G 5/5 Start order P2 CIP Pump DX.1.81.87 OUT07 11/5 Y05 Concentrate valve **DX.1.81.86** OUTO6 11/3 Y02 Permeate valve 0X.1.01.09 OUT09 12/2 Available 009 0X.1.81.08 OUT08 12/1 Available 008 0X.1.81.19 0UT10 Available 010 GX.1.81.11 OUT11 12/4 Available 011 **GX.1.81.12** OUT12 12/5 Available 012 **GX.1.81.13** OUT13 12/5 Available 013 **IX.1.81.14** OUT14 **IZ/7** Available 014 8118 ſ S IIA 110 <sup>1</sup> -KPLC1 Page title: PLC Reference, 16 Digital input + 16 Digital output 10 FY Å B 8 5 ä 44 5 ¥ 8 H ¥ S. 8 8 6 88 998 19 5<sup>64</sup> Project title: BWT PERMA Q Pro 2500 3 Customer: BWT HOH A/S File name: 2000E01A PLC/HMI Logic-touch meries, 5,7° manacromm HMI, 16 DI/16 DD Geminivej 24 - DK-2670 Greve Tel.: +45 43 600 500 - bwt@bwt.dk - www.bwt.dk 1X.1.00.03 IND3 Run Signal P1 High pressure pump IX.1.80.14 IN14 18/7 PSD4 Low pressure reservoir pump 1X.1.86.13 IN13 JB/5 PSD3 High pressure permeat outlet IX.1.80.12 IN12 10/5 PSD1 Low pressure raw water inlet IX.1.80.16 IN10 J2/3 Low alarm level reservoir ດ IX.1.86.85 IND5 6/7 Run signal P3 Transport Pump 1X.1.86.86 IND6 7/7 Error Signal P5 Dosing pump IX.1.88.87 IND7 B/7 Run Signal HE1 CIP Heater 1X.1.00.08 IND8 10/1 LSH01 High level reservoir 1X.1.99.99 IND9 10/2 Low level reservoir 1X.1.88.86 INDO 9/1 High speed counter FT01 1X.1.86.82 IN02 9/2 High speed counter FT02 5/7 180.04 IND4 5/7 Run Signal P2 CIP Pump 1X.1.80.11 IN11 10/4 Low level CIP IX.1.80.15 IN15 18/8 IN15 Ext. Start/Stop **BWT HOH A/S** 1X.1.88.81 IND1 9/4 Thermostat CIP LT3301-L1-D24-C BEST WATER TECHNOLOGY 1.9 1.9 1.9 E ø 1.9<sup>8232</sup> Option

| 4×AI 8-18V/4                                               | H-20MA / 2XAO 0-16             | 9V/4-29nà                                                                                            |   |                     |                  |              |
|------------------------------------------------------------|--------------------------------|----------------------------------------------------------------------------------------------------|---|---------------------|------------------|--------------|
| GIS1                                                       |                                | BA                                                                                                   |   |                     |                  |              |
| ductivity Parmeat                                          |                                | 2/15<br>10                                                                                           |   |                     |                  |              |
|                                                            |                                | COM<br>B+11                                                                                          |   |                     |                  |              |
| 1 РТӨ1                                                     |                                | FA                                                                                                   |   |                     |                  |              |
| let Pressure                                               |                                | 5/61                                                                                                 |   |                     |                  |              |
| 32 ртөг                                                    |                                | V2                                                                                                   |   |                     |                  |              |
| utlet Pressura                                             |                                | 9/#T                                                                                                 |   |                     |                  |              |
|                                                            |                                | COR<br>B-DB                                                                                          |   |                     |                  |              |
| 63 TTe1                                                    |                                | EA                                                                                                   |   |                     |                  |              |
| nlet Temperature                                           |                                | 2/ <b>۲</b> ۲                                                                                        |   |                     |                  |              |
|                                                            |                                |                                                                                                    |   |                     |                  |              |
|                                                            |                                | COM                                                                                                  |   |                     |                  |              |
|                                                            |                                | 05                                                                                                   |   |                     |                  |              |
| -                                                          |                                | VI1                                                                                                  |   |                     |                  |              |
|                                                            |                                | MCC                                                                                                  |   |                     |                  |              |
|                                                            |                                | - Fo                                                                                                 |   |                     |                  |              |
|                                                            |                                | <u>81</u>                                                                                            |   |                     |                  |              |
| 48HT + 2:                                                  | 24V DC , K                     |                                                                                                    |   |                     |                  |              |
| /                                                          |                                |                                                                                                    |   |                     |                  | i            |
| +                                                          |                                |                                                                                                    |   |                     |                  | M 4.3        |
|                                                            |                                |                                                                                                    |   |                     |                  | PE 4. 9      |
| 1                                                          | G                              | 3 4                                                                                                  | 5 | 6 7                 | 8                | 6            |
|                                                            | c                              | Customer: BWT HOH A/S                                                                                |   | -                   | Previous page: 2 | Next page: 4 |
| BWI HUH AV                                                 | 0                              | Project title: BWT PE RWA Q Pro 2500<br>Page title: PLC Reference, 4 A nalog input + 2 Analog output |   | Appr<br>Rev 03-2014 | Main no. 20003   | Page no.     |
| Geminivej 24 - DK-2670 Gi<br>Tel : +45 43.600 500 - hintli | reve<br>@hwd dk - wnnin hwd dk | File name: 20008E01A                                                                                 |   | Drw                 | MIF Draw. no.    |              |
|                                                            | >                              |                                                                                                    |   | A Date Ass.         |                  | ALD.         |

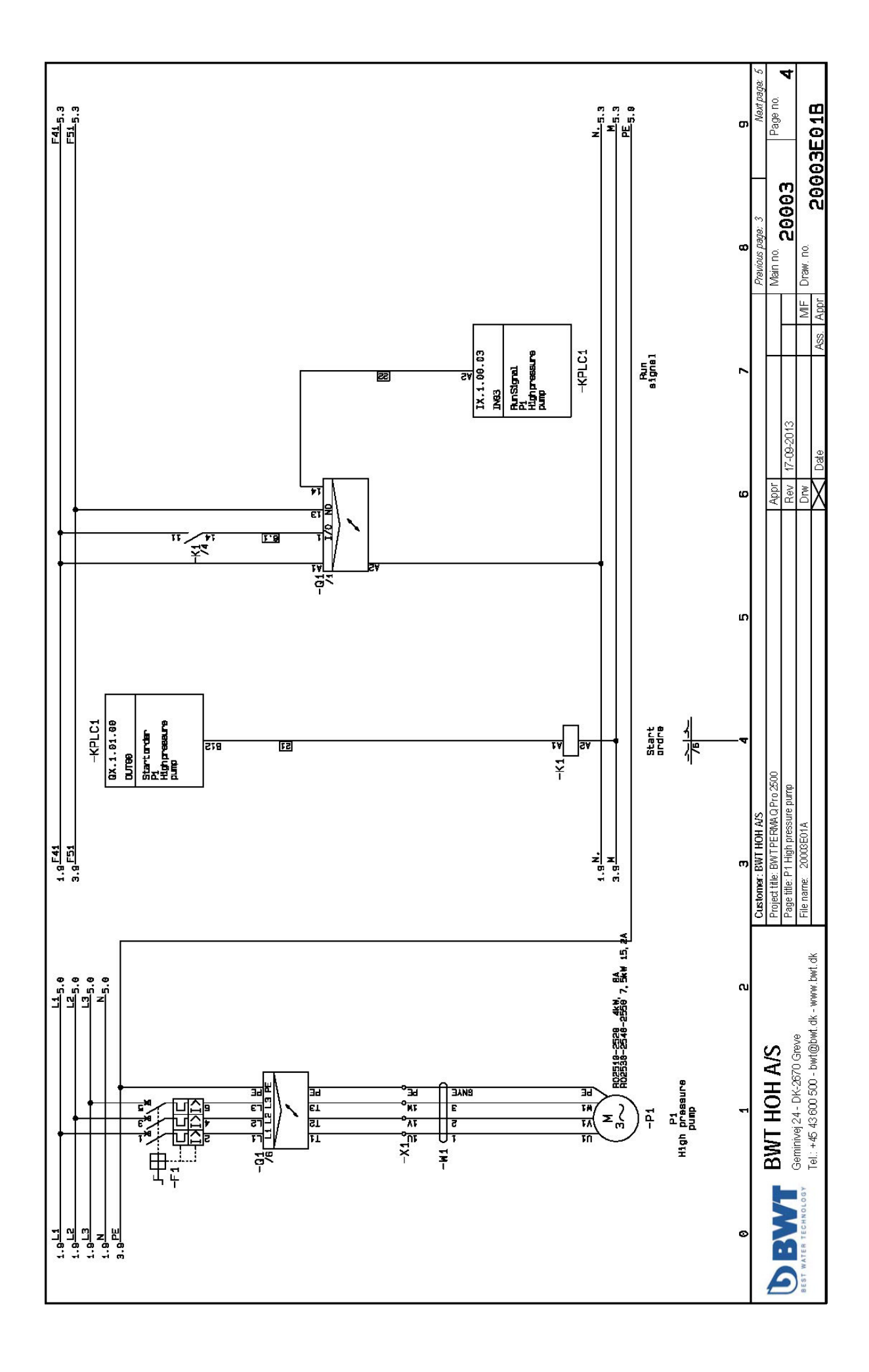

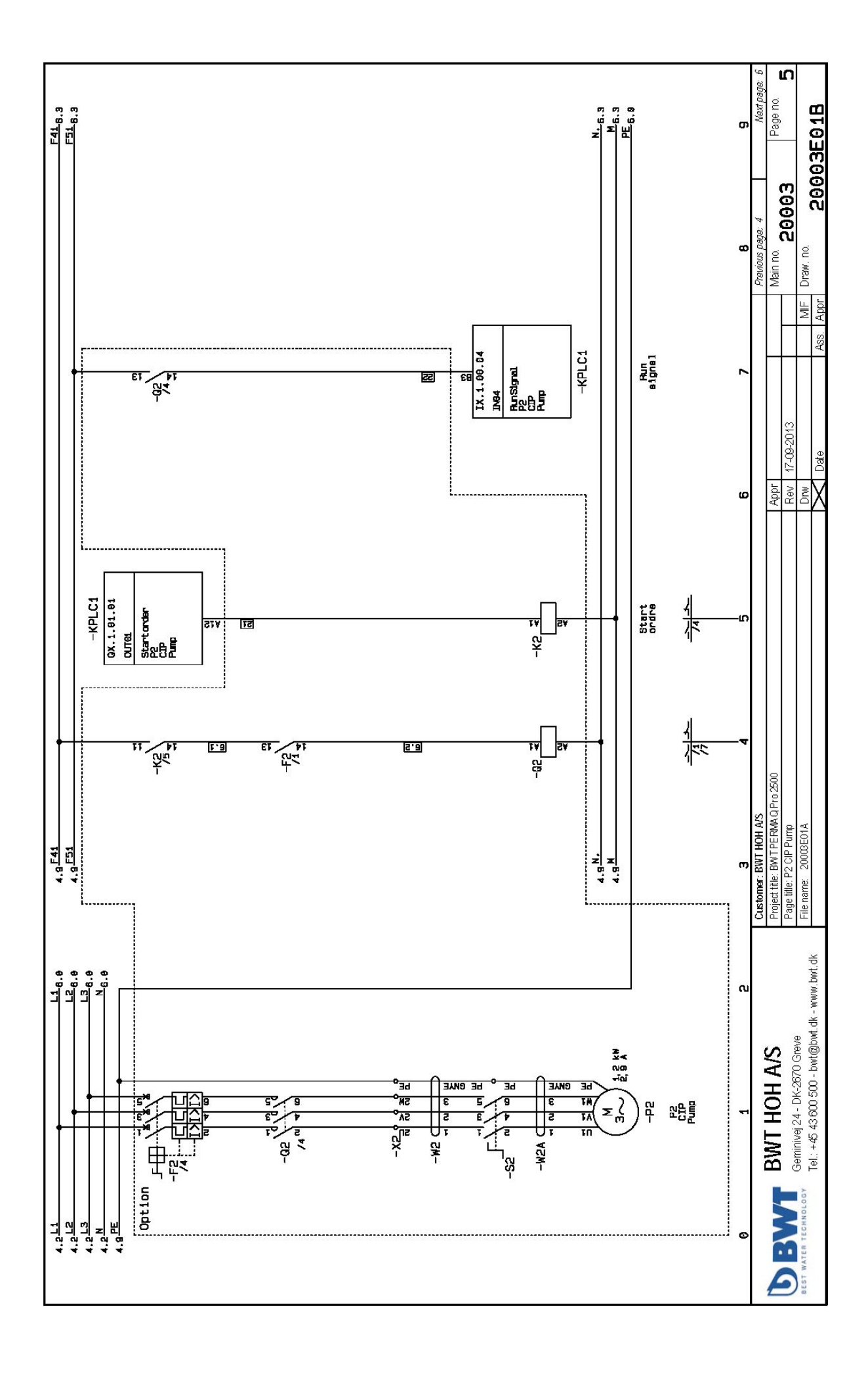

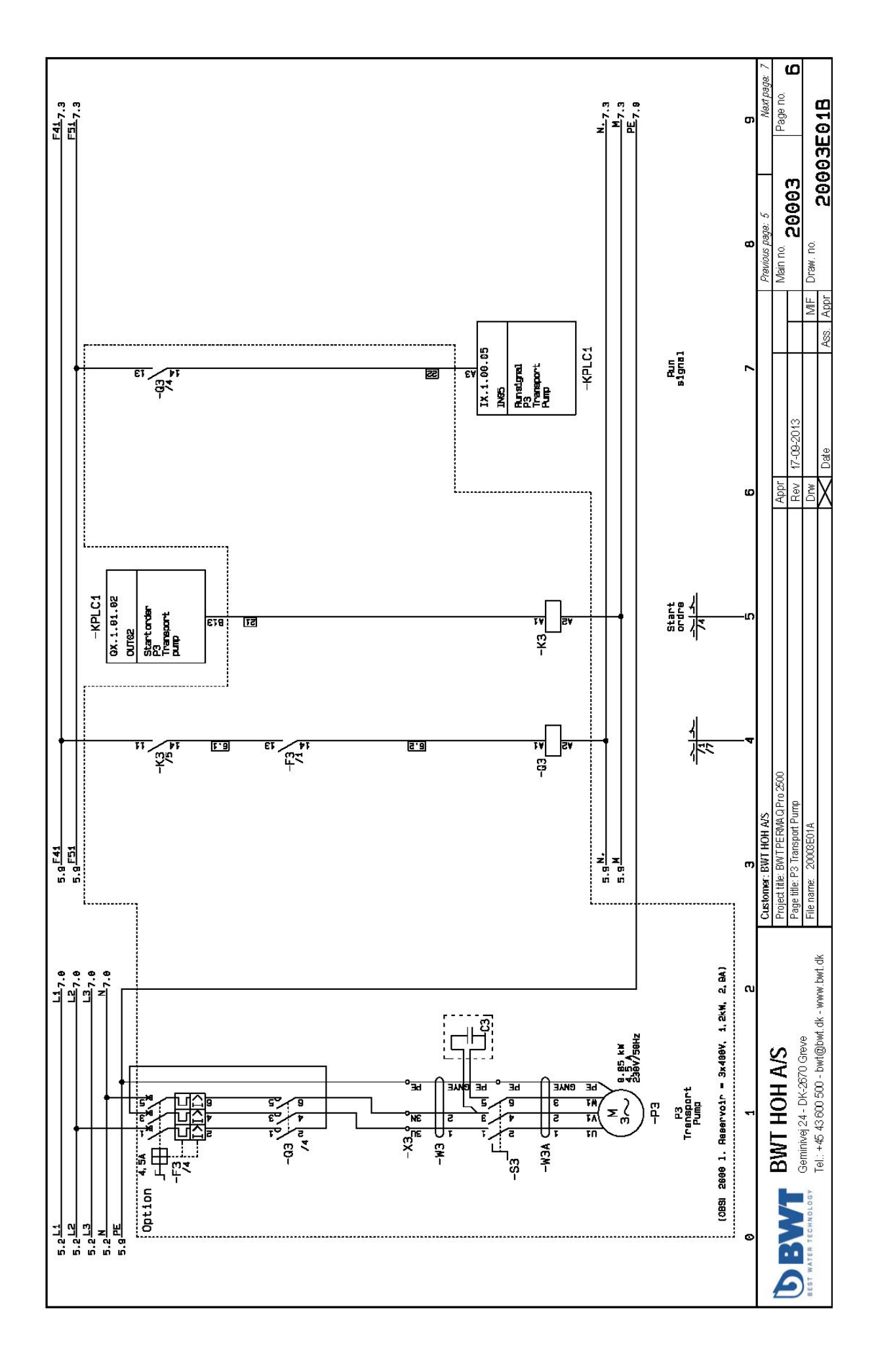

ΕN

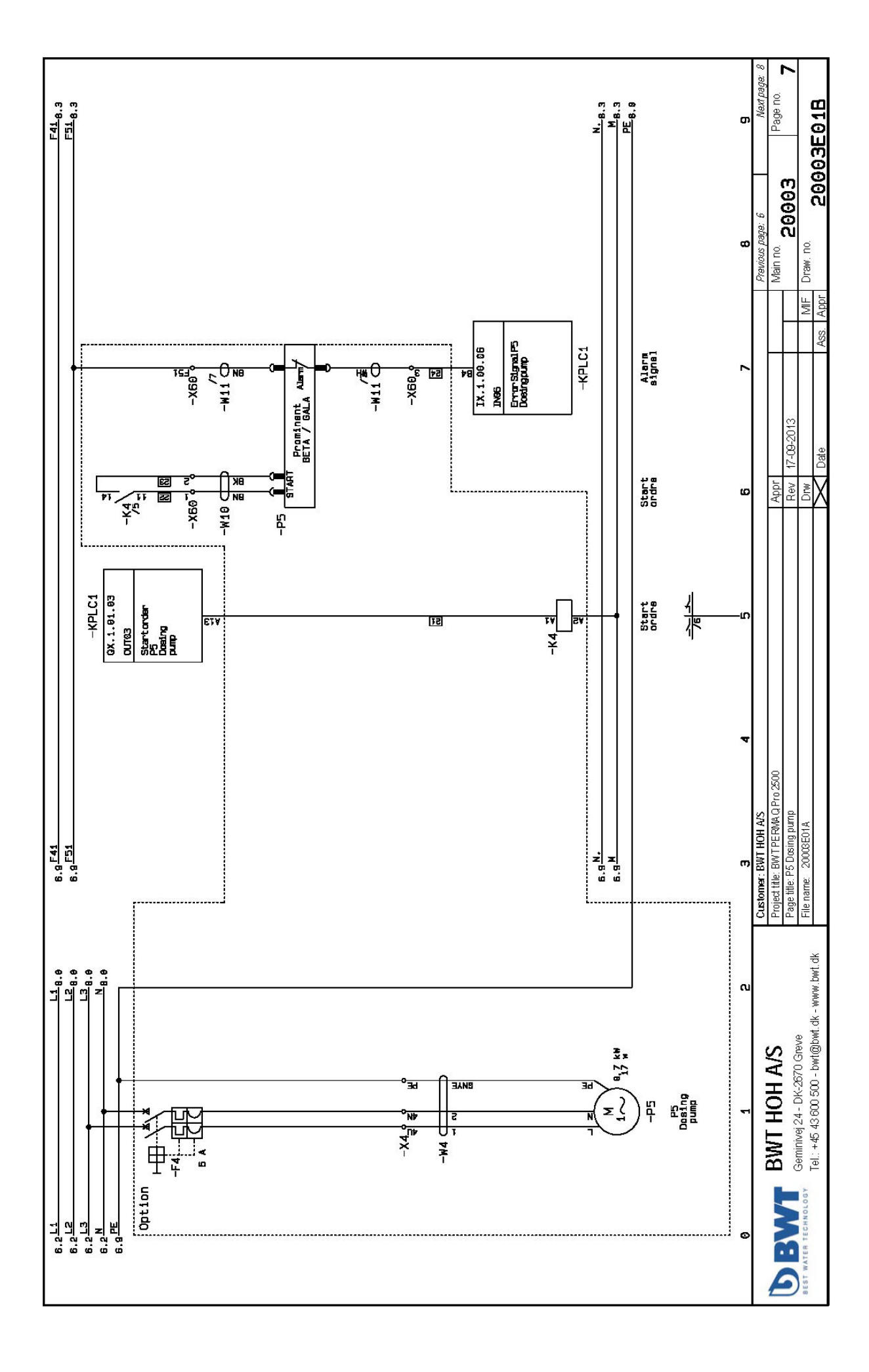

EN

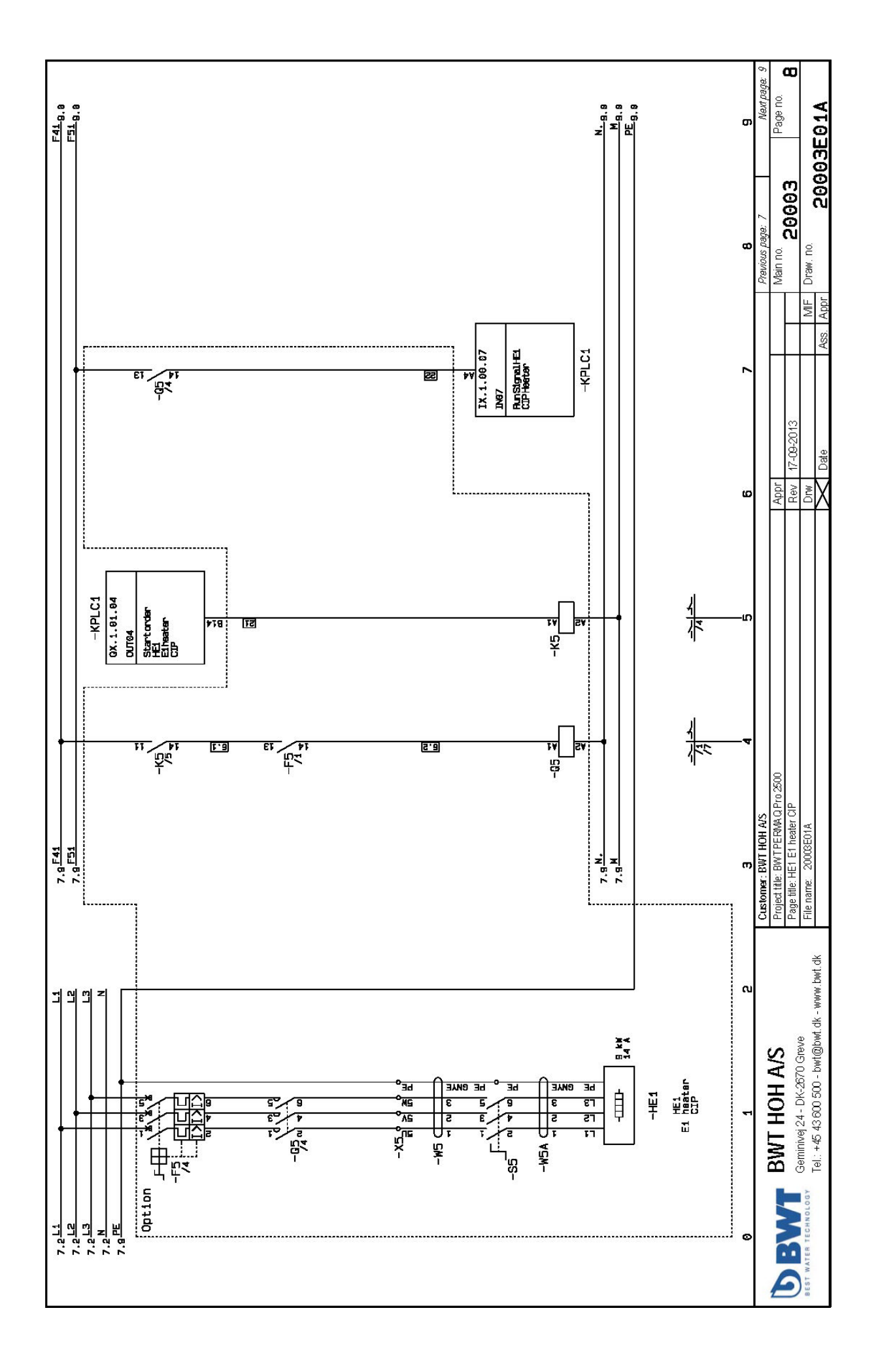

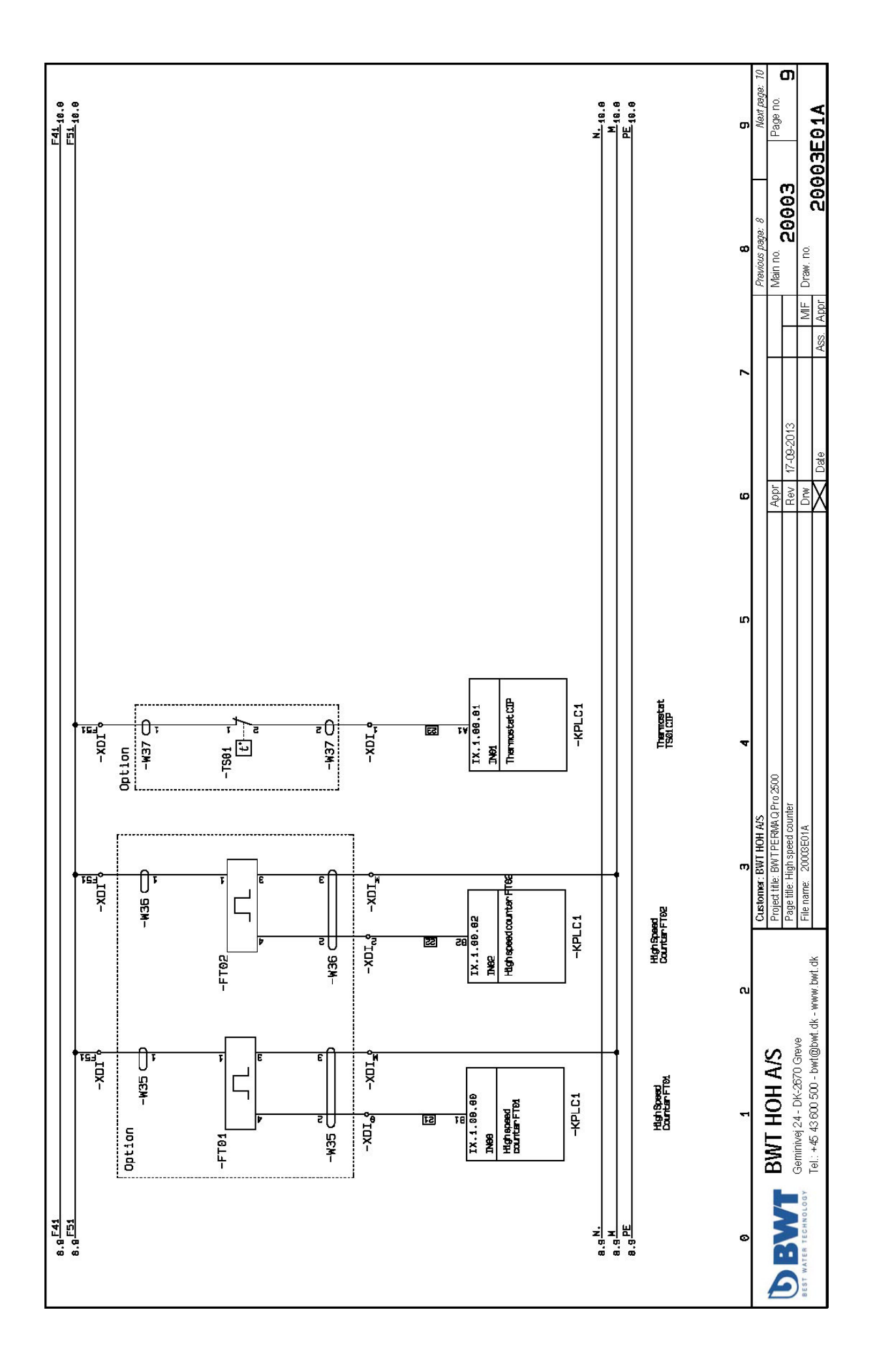

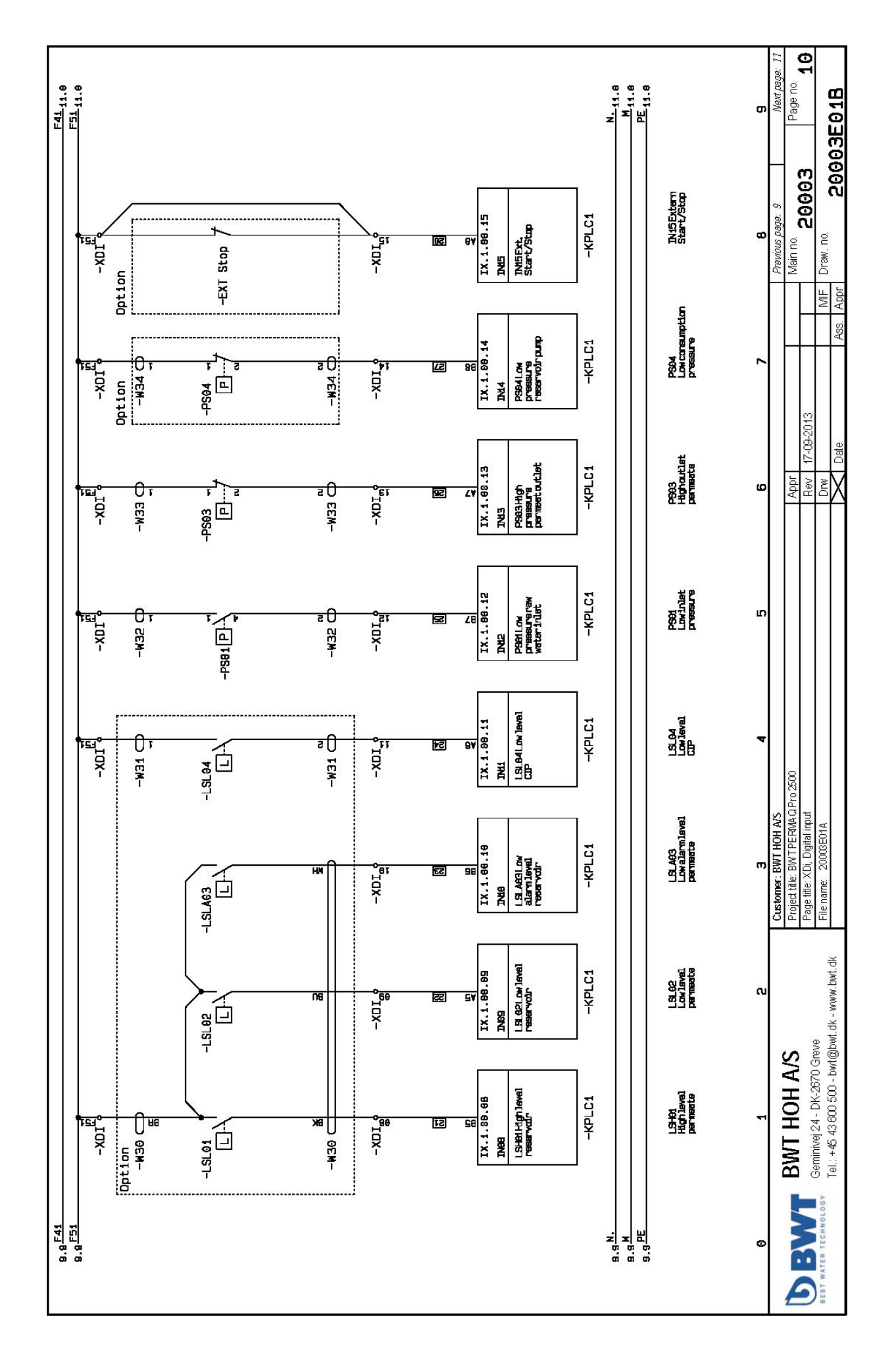

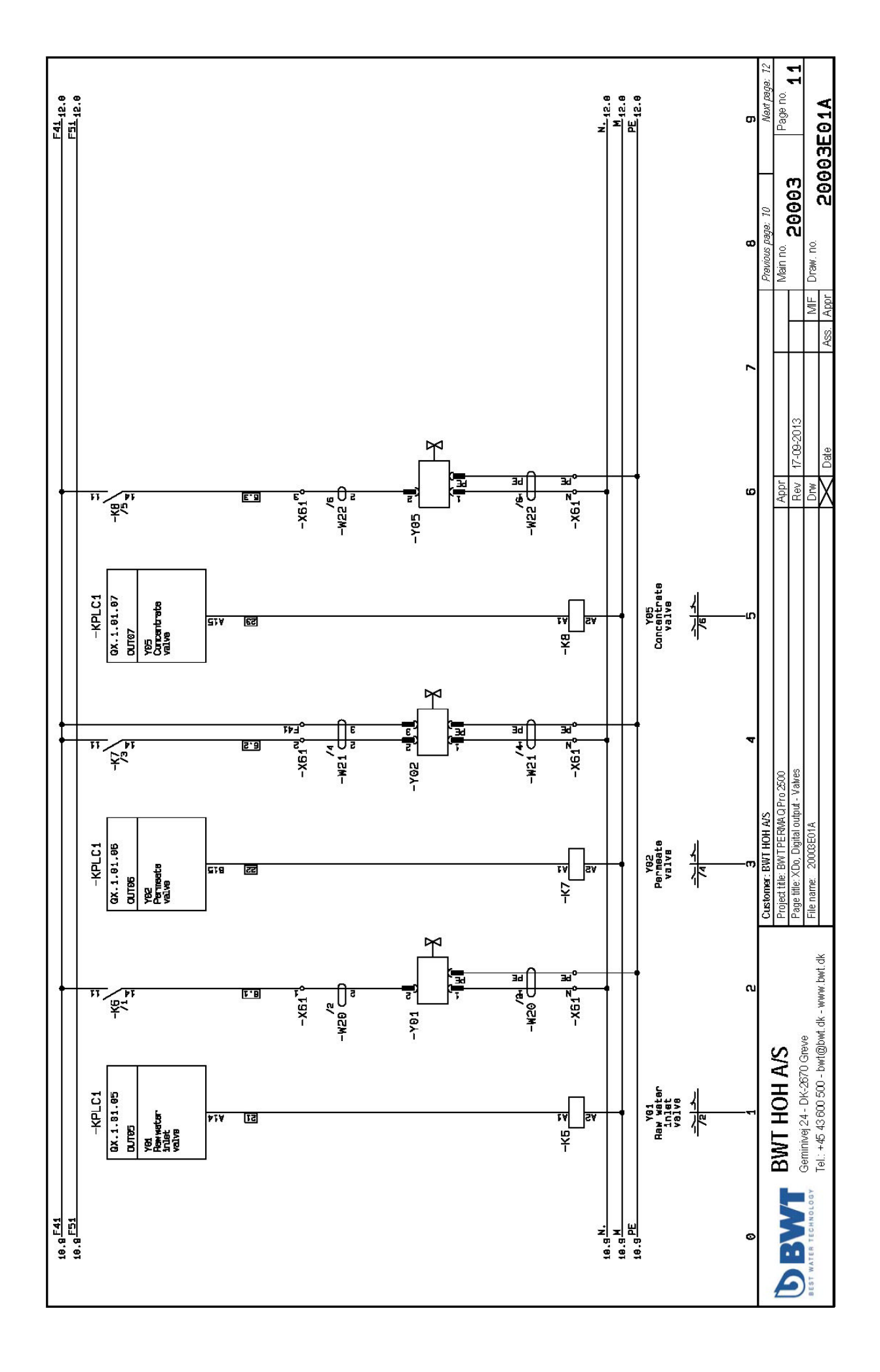

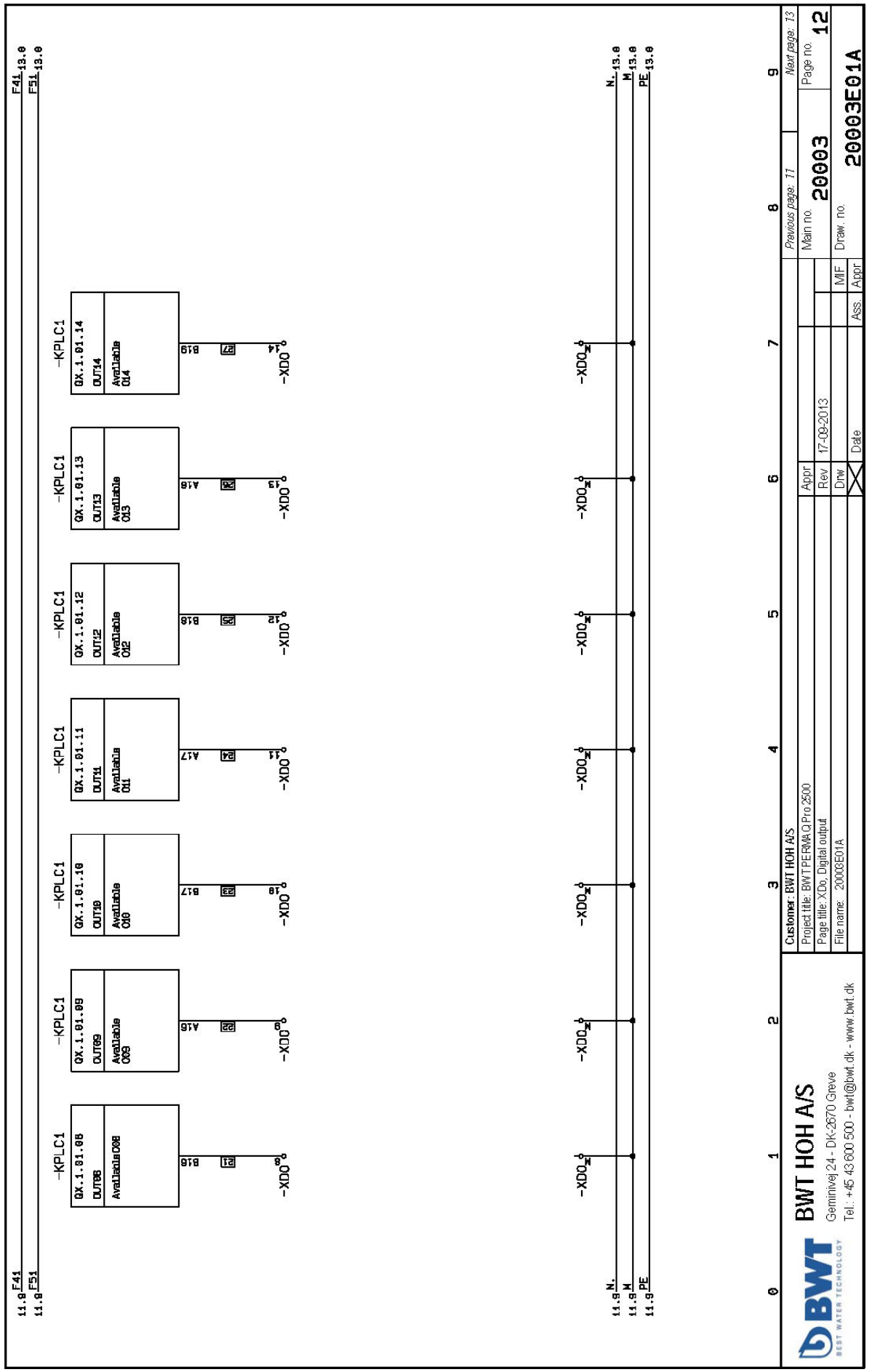

ΕN

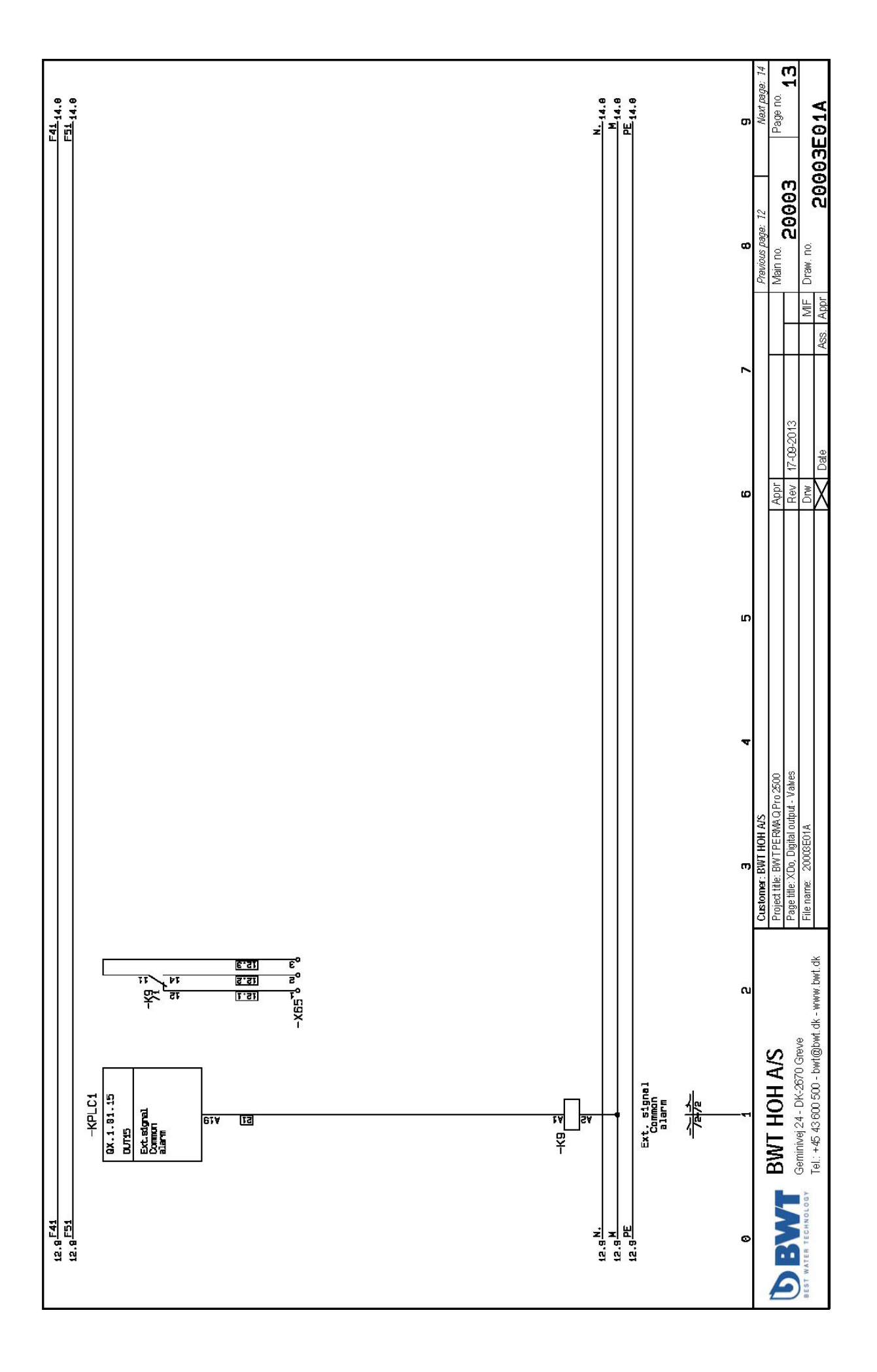

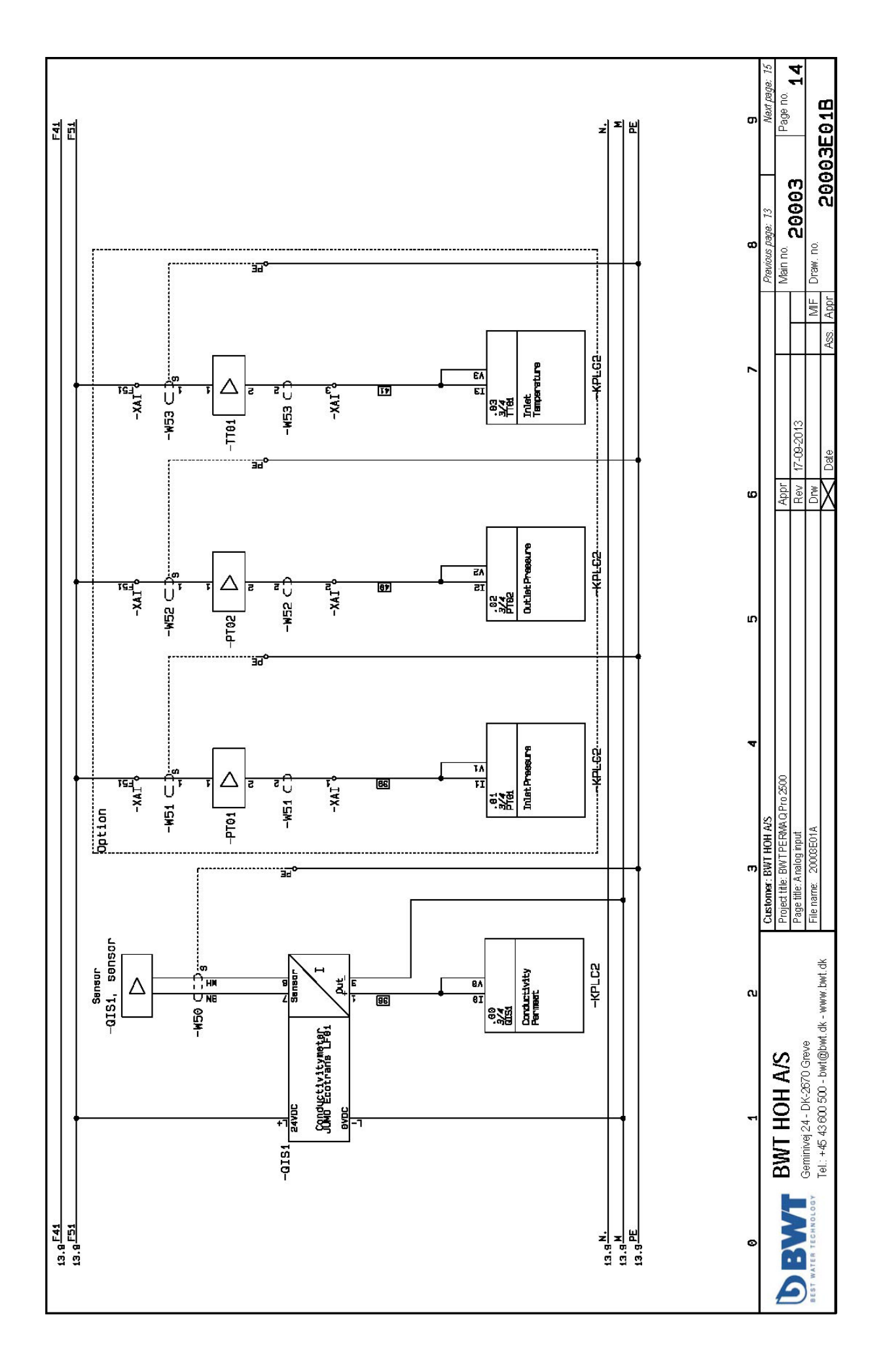

|      |                    |                                                            |                                  | 110                |                                 |                   |               |
|------|--------------------|------------------------------------------------------------|----------------------------------|--------------------|---------------------------------|-------------------|---------------|
| -    | -F1                | Circuit breaker S00. cl.10. A-udl. 7-10A. N-udl. 130Ascrew |                                  | 4011209712492      | 3RV2011-1JA10                   | SIEMENS           | 4/1           |
| 2    | -F1*               | Circuit-breaker S0, cl 10, A-udl. 1420A, N-udl. 260Ascrev  |                                  | 4011209712522      | 3RV2021-4BA10                   | SIEMENS           | 4/0           |
| ŝ    | -F2                | Circuit-breaker S00, cl.10, A-udl. 2.8-4A, N-udl. 52Ascrew |                                  | 4011209712454      | 3RV2011-1EA10                   | SIEMENS           | 5/1           |
| 4    | -F2                | Transverse aux. switch 1 NO+1NC screw                      |                                  | 4011209790964      | 3RV2901-1E                      | SIEMENS           | 5/4           |
| S    | 5                  | Circuit-breaker S00, cl.10, A-udl. 3.5-5A, N-udl. 65Ascrew |                                  | 4011209712461      | 3RV2011-1FA10                   | SIEMENS           | 6/1           |
| 9    | -F3                | Transverse aux. switch 1 NO+1 NC screw                     |                                  | 4011209790964      | 3RV2901-1E                      | SIEMENS           | 6/4           |
| 2    | -F4                | Miniature Circuit-Breaker 1P+N 06A                         |                                  | 5SY6 506-7         | 5SY6 506-7                      | Siemens           | WZ            |
| ~    | -F5                | Circuit-breaker S0, cl 10, A-udl. 11-16A, N-udl. 208Ascrew |                                  | 4011209712515      | 3RV2021-4AA10                   | SIEMENS           | 8/1           |
| 6    | -F5                | Transverse aux. switch 1 NO+1NC screw                      |                                  | 4011209790964      | 3RV2901-1E                      | SIEMENS           | 8/4           |
| 9    | -F39               | Miniature Circuit-Breaker 1P+N 05A                         |                                  | 5SY6 506-7         | 5SY6 506-7                      | Siemens           | 1/3           |
| 1    | -K1                | Auxiliary relay, 2P 8A 24VDC LED                           |                                  | 750001326          | RCIKIT24 VDC 2CO LD/PB          | Weidmüller        | 4/4           |
| 12   | -K2                | Auxiliary relay, 2P 8A 24VDC LED                           |                                  | 750001326          | RCIKIT24 VDC 2C0 LD/PB          | Weidmüller        | 5/5           |
| 13   | -K3                | Auxiliary relay, 2P 8A 24VDC LED                           |                                  | 750001326          | RCIKIT24 VDC 2C0 LD/PB          | Weidmüller        | 6/5           |
| 14   | -K4                | Auxiliary relay, 2P 8A 24VDC LED                           |                                  | 750001326          | RCIKIT24 VDC 2C0 LD/PB          | Weidmüller        | 7/5           |
| 15   | -K5                | Auxiliary relay, 2P 8A 24VDC LED                           |                                  | 750001326          | RCIKIT24 VDC 2C0 LD/PB          | Weidmüller        | 8/5           |
| 16   | -K6                | Auxiliary relay, 2P 8A 24VDC LED                           |                                  | 750001326          | RCIKIT24 VDC 2C0 LD/PB          | Weidmäller        | 11/1          |
| 17   | -K7                | Auxiliary relay, 2P 8A 24VDC LED                           |                                  | 750001326          | RCIKIT24 VDC 2C0 LD/PB          | Weidmüller        | 11/3          |
| 18   | -K8                | Auxiliary relay, 2P 8A 24VDC LED                           |                                  | 750001326          | RCIKIT24 VDC 2C0 LD/PB          | Weidmüller        | 11/5          |
| 19   | -K9                | Auxiliary relay, 2P 8A 24VDC LED                           |                                  | 750001326          | RCIKIT24 VDC 2C0 LD/PB          | Weidmüller        | 13/1          |
| 8    | -K100              | GSM Modern                                                 |                                  | G21501             | G21501                          | Moxa OneCell      | 1//           |
| 21   | -KPLC1             | PLC/HMI Logic-touch series, 5,7" monocrome HMI, 16 DI/1    | 00                               | LT3301-L1-D24.C    | LT3301-L1-D24-C                 | Pro-face          | 2             |
| କ୍ଷ  | -KPLC1             | PLC/HMI Logic-touch series, 5,7" monocrome HMI, 16 DI/1    | 5DO                              | LT3301-L1-D24-C    | LT3301-L1-D24-C                 | Pro-face          | 2             |
| କ୍ଷ  | -KPLC2             | Analog input module 4 x AI + 2 x AO, 0-10V/4-20mA          |                                  | 750001293          | EXM: AMM6HT                     | Pro-face          | 3/2           |
| 24   | -01                | SOF TSTARTER S00 7.5KW/400V, 230V                          |                                  | 40.11209.719668    | 3RM3018-1BB14                   | Siemens           | 4/1           |
| 8    | -02                | Contactor, AC-3, 3KW/400V, 1NO, AC 230V, 50/60 HZ, 3-p     | ole,S00 screw                    | 4011209780767      | 3RT2015-1AP01                   | SIEMENS           | 5/4           |
| 8    | -03                | Contactor, AC-3, 3KW/400V, 1NO, AC 230V, 50/60 HZ, 3-p     | ole, SOO screw                   | 4011209780767      | 3RT2015-1AP01                   | SIEMENS           | 6/4           |
| 27   | -05                | Contactor, A.C3, 4K W/400V, 1NO, A.C. 230V, 50/60 HZ, 3-p  | ole, S00 screw                   | 4011209783904      | 3RT2016-1AP01                   | SIEMENS           | 8/4           |
| 8    | -QIS1              | Conductivity transmitter,24VDC, 4-20mA                     |                                  | JUMO Ecotrans LF01 | JUMO Ecotrans LF01              | OWNF              | 14/1          |
| କ୍ଷ  | -QIS1, sensor      |                                                            |                                  | Sensor JUMO Conduc | tivity Sensor JUMO Conductivity |                   | 14/2          |
| 8    | -S0                | MAIN CONTROL SWITCH 3-POLE IU=32, P/AC-23A AT 40           | /0                               | 4011209403277      | 3LD2244.0TK51                   | Siemens           | 1/1           |
| 3    | -S0-N              | N-CONDUCTOR LEADING FOR BASE MOUNTING UP TO                | 32A (A                           | 4011209403970      | 3LD9220-0C                      | Siemens           | 1/1           |
| 8    | -52                | Isolator switch, 3p 16A IP65                               |                                  | 3LD2064 OTB51      | 3LD2064.0TB51                   | Siemens           | 5/1           |
| 8    | -53                | Isolator switch, 3p 16A IP65                               |                                  | 3LD2064.0TB51      | 3LD2064 OTB51                   | Siemens           | 6/1           |
| 8    | -35                | Isolator switch, 3p 16A IP65                               |                                  | 3LD2064 OTB51      | 3LD2064.0TB51                   | Siemens           | 8/1           |
| 8    | -T1                | Power supply, Combi - 230VAC/230VA C/24VDC                 |                                  | 24RC-0 T66107      | 24RC-0T66107                    | Noratel           | 1/4           |
| 8    | -1/1/1             | Flexible cords, Grey, Tr 500 m                             |                                  | 57.05152.033122    | Flex Y -JZ 4G1,5                | Nexans            | 4/1           |
| 37   | -11/2              | Flexible cords, Grey, Tr 500 m                             |                                  | 57.05152.033122    | Flex Y -JZ 4G1,5                | Nexans            | 5/1           |
| 8    | -W2A               | Flexible cords, Grey, Tr 500 m                             |                                  | 57.05152.033122    | Flex Y-JZ 4G1,5                 | Nexars            | 5/1           |
| 8    | -W3                | Flexible cords, Grey, Tr 500 m                             |                                  | 57.05152.033078    | Flex Y - JZ 3G1,5               | Nexars            | 6/1           |
| 융    | -W3A               |                                                            |                                  |                    | 4G1,5 mm² H07RN-F               |                   | 6/1           |
| 41   | -W4                |                                                            |                                  |                    | 3G0,75 mm² H05VV-F              |                   | 7/1           |
| 42   | -W5                | Flexible cords, Grey, Tr 500 m                             |                                  | 57.05152.034129    | Flex Y -JZ 4G2,5                | Nexars            | 8/1           |
| 43   | -W5A               | Flexible cords, Grey, Tr 500 m                             |                                  | 57.05152.034129    | Flex Y -JZ 4G2,5                | Nexans            | 8/1           |
| 44   | -W10               |                                                            |                                  |                    | 5 x 0,34 LIYY                   |                   | 7/6           |
| 45   | -1///11            |                                                            |                                  |                    | 3 x 0,75 mm² LIYY               |                   | 717           |
| - 10 |                    |                                                            | istomer: BWT HOH A/S             |                    |                                 | Previous page: 14 | Next page: 16 |
| E    |                    |                                                            | oject title: BWT PERMAQ Pro 2500 |                    | Appr                            | Main no.          | Page no.      |
|      |                    | Gaminiyai 24 - DK-2670 Gravia                              | ge title: Component list         |                    | Rev 17-09-2013                  | E0002             | 1<br>1        |
| BES  | T WATER TECHNOLOGY | Tel.: +45 43 600 500 - bwt@bwt.dk - www.bwt.dk             | e name: 20003E01A                |                    | Dnv<br>Date                     | Ass Annr 26603    | E01B          |
|      |                    | SUGAA                                                      |                                  |                    | VIII V                          |                   |               |

41

| L            |                    |                                                              |                                    |              |                           |                           |         |
|--------------|--------------------|--------------------------------------------------------------|------------------------------------|--------------|---------------------------|---------------------------|---------|
| Pos.         | Component names    | t Description                                                | Part no.                           | Type         |                           | Manufacturer Po           | osition |
| 8            | -W20               |                                                              |                                    | 300,78       | mm <sup>2</sup> Multiflex |                           | 11/2    |
| 47           | -W21               |                                                              |                                    | 400,75       | i mm² Multiflex           |                           | 11/4    |
| ᡇ            | -W22               |                                                              |                                    | 300,72       | i mm² Muttiflex           |                           | 11/6    |
| <del>8</del> | -W30               |                                                              |                                    | 4 × 0,7      | 5 mm² Multiflex           |                           | 10/1    |
| 3            | -W31               |                                                              |                                    | 2×0,7        | 5 mm² Multiflex           |                           | 10/4    |
| 51           | -1//32             |                                                              |                                    | 2×0,7        | 5 mm² Multiflex           |                           | 10/5    |
| 8            | -M33               |                                                              |                                    | 2×0,7        | 5 mm² Multiflex           |                           | 10/6    |
| ន            | -W34               |                                                              |                                    | 2×0,7        | 5 mm² Multiflex           |                           | 10/7    |
| 2            | -W35               |                                                              |                                    | 3×0,7        | 5 mm² Multiflex           |                           | 9/1     |
| 18           | -W36               |                                                              |                                    | 3×0,7        | 5 mm² Multiflex           |                           | 9/3     |
| 8            | -W37               |                                                              |                                    | 2×0,7        | 5 mm² Multiflex           |                           | 9/4     |
| 25           | -1//50             |                                                              |                                    | 2×0,3        | 4 LINY + S                |                           | 14/2    |
| \$           | -W51               |                                                              |                                    | 2×0,3        | 4 LINY +S                 |                           | 14/4    |
| 3            | -1/152             |                                                              |                                    | 2×03         | 4 LIYY +S                 |                           | 14/5    |
| 8            | -W53               |                                                              |                                    | 2 × 0,3      | 4 LIYY + S                |                           | 14/7    |
| 61           | -WRS232            |                                                              | R\$232                             | RS232        |                           |                           | 18      |
| 8            | -X1                |                                                              | 102000                             | MDN          | S                         |                           | 4/1     |
| 8            | -X1                | Feed through terminal screw/screw                            | 52U24                              | 57696 MUDU 3 | 5 10000 m/mont Skrue      | Weidmüller                | 4/1     |
| 3 3          | CX.                |                                                              | 100000                             |              |                           | 1010110101                | 5.11    |
| 5 8          | 57-                |                                                              | 102000                             |              | 2                         |                           | 6H      |
| 8 8          |                    |                                                              | 102000                             |              | 2                         |                           | 1/0     |
| 8 [          | -X4                |                                                              | 10200                              |              | 0,1                       |                           | 111     |
| 19           | -X5                |                                                              | 102000                             | MDM          | 5                         |                           | 8/1     |
| 8            | -X00               |                                                              | 104110                             | WDK 2        | ,5 ZQV                    |                           | 717     |
| 8            | -X61               |                                                              | 102000                             | 2 NDM        | 5                         |                           | 112     |
| 2            | -X63               |                                                              | 102000                             | MDN          | 5                         |                           | 13/2    |
| 11           | -X66               |                                                              | 102000                             | MDU 2        | 5                         |                           | 13/2    |
| 2            | -XAI               |                                                              | 40081904                           | 55149 WDU 2  | 5                         |                           | 14/4    |
| 29           | -XDI               |                                                              | 104110                             | MDK 2        | ,5 ZQV                    |                           | 9/1     |
| 74           | -XDO               |                                                              | 104110                             | WDK 2        | ,5 ZQV                    |                           | 12/1    |
| 75           | -XF41              | Double feed through terminal screw/screw 2,5mm <sup>2</sup>  | 400813011                          | 69527 WDK 2  | 2                         | Weidmüller                | 115     |
| 92           | -XF41N             | Double feed through terminal screw/screw 2,5mm <sup>2</sup>  | 400813011                          | 69527 WDK 2  | ιų.                       | Weidmüller                | 115     |
| 11           | -XF51              | Double feed through terminal screw/screw 2,5rmm <sup>2</sup> | 40081901                           | 69527 WDK 2  | 4                         | Weidmüller                | 115     |
| 202          | -XF51M             | Double feed through terminal screw/screw 2,5mm <sup>2</sup>  | 400813011                          | 69527 WDK 2  | 2                         | Weidmüller                | 115     |
| 2            | -XPE               | PE-Busbar                                                    | PE-Busha                           | r PE-Bu      | sbar                      | Weidmüller                | 1/1     |
| 8            | -XPE1              | PE-Busbar                                                    | PE-Busba                           | r PE-Bu      | sbar                      | Weidmüller                | 6/1     |
| 8            | -XPE3              | PE-Busbar                                                    | PE-Busha                           | r PE-Bu      | sbar                      | Weidmüller                | 14/6    |
| 8            | -XPE4              | PE-Busbar                                                    | PE-Busha                           | r PE-Bu      | sbar                      | Weidmüller                | 14/8    |
| 88           |                    |                                                              |                                    |              |                           |                           |         |
| 2            |                    |                                                              |                                    |              |                           |                           |         |
| 88           |                    |                                                              |                                    |              |                           |                           |         |
| 8            |                    |                                                              |                                    |              |                           |                           |         |
| 87           |                    |                                                              |                                    |              |                           |                           |         |
| 88           |                    |                                                              |                                    |              |                           |                           |         |
| 8            |                    |                                                              |                                    |              |                           |                           |         |
| 8            |                    |                                                              |                                    |              |                           |                           |         |
| -            |                    |                                                              | Customer: BWT HOH A/S              |              |                           | Previous page: 15 Next pa | age: 17 |
| F            |                    | BWI HOH AS                                                   | Project title: BWT PERMAQ Pro 2500 | Appr         |                           | Main no.                  |         |
| り            |                    | Gaminivai 24 - DK-2670 Grava                                 | Page title: Component list         | Rev 1        | 7-09-2013                 |                           | 10      |
| BES          | T WATER TECHNOLOGY | Tel : +45 43 600 500 - bwt@bwt.dk - www.bwt.dk               | File name: 20003E01A               | DIM          | , MF                      | Draw. no. 20002E010       | ,       |
|              |                    |                                                              |                                    | ×            | hoto I anno               |                           |         |

| Pos. | Terminal no.       | Pin Function                   | Part no.         | Type                         |                                                          | Position   | Cable name | Q                 | Pin           |
|------|--------------------|--------------------------------|------------------|------------------------------|----------------------------------------------------------|------------|------------|-------------------|---------------|
| -    | -KPLC1             | 0                              | LT3301-L1-D24-C  | LT3301-L1-D24.C              | PLC/HMI Logic-touch series, 5,7" monocrome HMI, 16 DI/16 | 6 DO 2     |            |                   |               |
| N    |                    |                                |                  |                              |                                                          |            |            |                   |               |
| e    | -X1                | 10                             | 5703472157696    | WDU 2.5 102000 m/mont. Skrue | a                                                        | 4/1        | -W1        | -P1               | :01           |
| 4    | -X1                | 1V                             | 102000           | WDU 2,5                      |                                                          | 4/1        | -1/V1      | -P1               | : \1          |
| S    | -X1                | 11/1                           | 102000           | WDU 2,5                      |                                                          | 4/1        | -W1        | -P1               | INVI          |
| 9    |                    |                                |                  |                              |                                                          |            |            |                   |               |
| 2    | -X2                | 20                             | 102000           | WDU 2,5                      |                                                          | 5/1        | -W2        | 5 <sup>-</sup> 57 | Ŧ             |
| ~    | -X2                | 2V                             | 102000           | WDU2,5                       |                                                          | 5/1        | -W2        | 59<br>79          | g             |
| 6    | -X2                | ZW                             | 102000           | WDU2,5                       |                                                          | 5/1        | -W2        | -52               | 5             |
| 9    |                    |                                |                  |                              |                                                          |            |            |                   |               |
| #    | -X3                | SN                             | 102000           | WDU 2,5                      |                                                          | 6/1        | -W3        | ង់                | ę             |
| 12   | -X3                | 30                             | 102000           | WDU 2,5                      |                                                          | 6/1        | -W3        | 53-               | ħ             |
| 13   |                    |                                |                  |                              |                                                          |            |            |                   |               |
| 14   | -X4                | 4N                             | 102000           | WDU 2,5                      |                                                          | W2         | -W4        | -P5               | N:            |
| 15   | -X4                | 4U                             | 102000           | WDU 2,5                      |                                                          | W2         | -W4        | -P5               | ŗ             |
| 16   |                    |                                |                  |                              |                                                          |            |            |                   |               |
| 17   | -X5                | 50                             | 102000           | WDU 2,5                      |                                                          | 8/1        | -W5        | સં                | 1             |
| \$   | -X5                | SV                             | 102000           | WDU25                        |                                                          | 8/1        | -W5        | Ŕ                 | ¢,            |
| 19   | -X5                | SW                             | 102000           | WDU25                        |                                                          | 8/1        | -W5        | ઝં                | 5             |
| 8    |                    |                                |                  |                              |                                                          |            |            |                   |               |
| 2    | -X60               | 1                              | 104110           | WDK 2,5 ZQV                  |                                                          | 7/6        | -W10       | -P5               | ħ             |
| 8    | -X60               | 2                              | 104110           | WDK 2.5 ZQV                  |                                                          | 7/6        | -W10       | -P5               | 5             |
| 83   | -X00               | E51                            | 104110           | WDK 2,5 ZQV                  | Alarm signal                                             | 117        | -W11       | -P5               | en<br>en      |
| 24   | -X60               |                                | 104110           | WDK 25 ZOV                   |                                                          | 717        | -W11       | - <del>1</del>    | 4             |
| ধ    |                    | U                              |                  |                              |                                                          |            |            | 0                 | 8             |
| 8    | -X61               | F41                            | 102000           | WDU2.5                       |                                                          | 11/4       | -W21       | -702              | ¢,            |
| 27   | -X61               |                                | 102000           | WDU 2.5                      |                                                          | 112        | -W20       | 104-              | 2             |
| 8    | -X61               | 2                              | 102000           | WDU 2.5                      |                                                          | 11/4       | -W21       | -Y02              | 1.01          |
| 8    | -X64               | 1 00                           | 10000            | WDI125                       |                                                          | 116        | -10/20     | - 35              | i ç           |
| 3 8  | -YEA               |                                | 10200            | WDI125                       |                                                          | 110        | CC/W-      | -2015             | i È           |
| 8 8  | - VEN              | 2 2                            | 102000           | WDI156                       |                                                          | 410        | 774A-      | CUA               |               |
| 5 8  | 101-               | z                              | 10200            |                              |                                                          | 211        | 1200-      | 201-              | 2.7           |
| 88   | -X61               | z                              | 102000           | WDU 2,5                      |                                                          | 11/2       | 07.04-     | -701              | П             |
| 8    |                    |                                |                  |                              |                                                          |            |            |                   |               |
| स्र  | -X8                | 2                              | 102000           | WDU 2,5                      |                                                          | 13/2       |            |                   |               |
| Я    | -X63               | m                              | 102000           | WDU2,5                       |                                                          | 13/2       |            |                   |               |
| 8    |                    |                                |                  |                              |                                                          |            |            |                   |               |
| 37   | -X65               | -                              | 102000           | WDU 2,5                      |                                                          | 13/2       |            |                   |               |
| 8    |                    |                                |                  |                              |                                                          |            |            |                   |               |
| ଞ    | -XAI               | 1                              | 4008190455149    | WDU 2,5                      |                                                          | 14/4       |            | -KPLC2            | -             |
| 9    | -XAI               | 2                              | 4008190455149    | WDU 2,5                      |                                                          | 14/5       |            | -KPLC2            | :12           |
| 41   | -XAI               | 3                              | 4008190455149    | WDU 2,5                      |                                                          | 14/7       |            | -KPLC2            | 13            |
| 42   | -XAI               | E51                            | 4008190455149    | WDU 2,5                      |                                                          | 14/4       | -W51       | -PT01             | T.            |
| \$   | -XAI               | E61                            | 4008190455149    | WDU2,5                       |                                                          | 14/5       | -W52       | -PT02             | T             |
| 4    | -XAI               | F51                            | 4008190455149    | WDU 2,5                      |                                                          | 14/7       | -W53       | - 1101            | 1             |
| 45   |                    |                                |                  |                              |                                                          |            |            |                   |               |
|      |                    |                                | Customer: B      | WT HOH A/S                   |                                                          |            |            | Previous page: 16 | Next page: 18 |
| F    |                    | BWI HOH AS                     | Project title: E | IWT PERMAQ Pro 2500          | Appr                                                     |            | -          | Main no.          | Page no.      |
| )    |                    | Geminivei 24 - DK-2670 Greve   | Page title: Te   | rminal list                  | Rev                                                      | 17-09-2013 |            | 20003             | 1/            |
| BES  | T WATER TECHNOLOGY | TAL: + 45 43 BUD FOU But@but A | It was hurt all  | 20003E01A                    | Drw                                                      |            | MF         | Draw. no.         |               |
|      |                    | 101. 1 10 10 000 000 1 01 10 1 |                  |                              | X                                                        | Date       | Ass. Appr  | 20002             | EUIA          |

| Doc     | Lorminal no         | Din Ernotion<br>Dart o                       | 2                | Turn                   | Decition     | Cablo namo | 2                 | ·Din           |
|---------|---------------------|----------------------------------------------|------------------|------------------------|--------------|------------|-------------------|----------------|
| - S- S- | .XDI                |                                              | 110              | 1.00<br>MINK 25.20U    | 90           | -Mr%       | ETID              |                |
| 47      | -KDI                | M 102410                                     | 110              | 100K 2 K 70V           | 20           | -14/35     | FTM               | ý ¢            |
| F       |                     | 10-111                                       | 10               |                        | 7IC TIC      | 0044-      | 101 -             | j i            |
| ₽Ş      | 104                 | 104110<br>00 404440                          | 10               | WDK 2,2 24M            | 101          | 00/4-      | -19101            | - 9            |
| ₽ 8     | IN-                 | 04110<br>04110                               | 011              | WDK ZO ZUV             | 101          | 004-       | -10101            | Y S            |
| ז  פ    | -XUI                | U 104111                                     | 011              | WUK 2/5 ZUV            | 2/01         | USM-       | -13102            | 7              |
| 5       | NUX-                | 10 10411                                     | 110              | WDK 2,5 ZQV            | 10/3         | OEW-       | -LSLAGG           | 54             |
| 3       | -XUI                | F51 104111                                   | 110              | WDK 2,5 ZQV            | 10/4         | -W31       | -LSL04            | .1             |
| ន       | IDX-                | 11 104110                                    | 110              | WDK 2,5 ZQV            | 10/4         | -W31       | -LSL04            | 2              |
| 2       | -XDI                | F51 104110                                   | 110              | WDK 2,5 ZQV            | 10/5         | -W32       | -PS01             | :1             |
| 58      | -XDI                | 12 10411                                     | 110              | WDK 2,5 ZQV            | 10/5         | -W32       | -PS01             | :4             |
| 89      | -XDI                | F51 104110                                   | 110              | WDK 2,5 ZQV            | 10/6         | -W33       | -PS03             | :1             |
| 29      | -XDI                | 13 104110                                    | 110              | WDK 2,5 ZQV            | 10/6         | -W33       | -PS03             | :2             |
| 83      | -XDI                | F51 104110                                   | 110              | WDK 2,5 ZQV            | 10/7         | -W34       | -PS04             | :1             |
| 8       | IDX-                | 14 104110                                    | 110              | WDK 2,5 ZQV            | 10/7         | -W34       | -PS04             | 2              |
| 8       | IDX-                | F51 10411(                                   | 110              | WDK 2,5 ZQV            | 10/8         |            | -EXT Stop         | £              |
| 61      | IDX-                | F51 104110                                   | 110              | WDK 2,5 ZQV            | 10/8         |            | IOX-              | :15            |
| ଷ       | -XDI                | 15 104110                                    | 110              | WDK 2.5 ZQV            | 10/8         |            | IOX-              | :F51           |
| 8       | -XDI                | 15 104110                                    | 110              | WDK 2.5 ZQV            | 10/8         |            | -EXT Stop         | 2              |
| 2       | -XDI                | F51 104110                                   | 110              | WDK 2.5 ZQV            | 9/2          | 98.M-      | -FT02             | ÷.             |
| 8       | -XDI                | F51 104110                                   | 110              | WDK 2,5 ZQV            | 9/2          | -W35       | -FT01             | <u>.</u>       |
| 8       | IDX-                | 104110                                       | 110              | WDK 2.5 ZQV            | 9/1          | -W36       | -FT01             | .4             |
| 29      | IDX-                | 104110                                       | 110              | WDK 2.5 ZQV            | 9/2          | -W36       | -FT02             | 4              |
| 8       | IDX-                | 104110                                       | 110              | WDK 2.5 ZQV            | 9/4          | -W37       | -TS01             | 5              |
| 8       | IDX-                | F51 104110                                   | 110              | WDK 2.5 ZQV            | 9/4          | -W37       | -TS01             | <del>.</del> . |
| 2       |                     |                                              |                  |                        |              |            |                   |                |
| 12      | ODX-                | 104110 104110                                | 110              | WDK 2,5 ZQV            | 12/1         |            |                   |                |
| 2       | -XDO                | 104110                                       | 110              | WDK 2,5 ZQV            | 12/1         |            |                   |                |
| 2       | -XDO                | M 104110                                     | 110              | WDK 2,5 ZQV            | 12/2         |            |                   |                |
| 74      | -XDO                | 104110                                       | 110              | WDK 2,5 ZQV            | 12/2         |            |                   |                |
| 22      | -XDO                | 10411(                                       | 110              | WDK 2,5 ZQV            | 12/3         |            |                   |                |
| 22      | -XDO                | 10 104110                                    | 110              | WDK 2,5 ZQV            | 12/8         |            |                   |                |
| 11      | -XDO                | M 104110                                     | 110              | WDK 2,5 ZQV            | 12/4         |            |                   |                |
| 2       | -XDO                | 11 104110                                    | 110              | WDK 2,5 ZQV            | 12/4         |            |                   |                |
| 62      | -XDO                | M 104110                                     | 110              | WDK 2,5 ZQV            | 12/5         |            |                   |                |
| 8       | -XDO                | 12 104110                                    | 110              | WDK 2,5 ZQV            | 12/5         |            |                   |                |
| 20      | -XDO                | 13 104110                                    | 110              | WDK 2,5 ZQV            | 12/6         |            |                   |                |
| 8       | -XDO                | M 104110                                     | 110              | WDK 2,5 ZQV            | 12/7         |            |                   |                |
| 88      | OdX-                | 14 104110                                    | 110              | WDK 2,5 ZQV            | 12/7         |            |                   |                |
| 2       |                     |                                              |                  |                        |              |            |                   |                |
| 88      | -XF41               | F41 400815                                   | 3190169527       | WDK 2,5                | 115          |            |                   |                |
| 8       | -XF41               | F41 400815                                   | 3190169527       | WDK 2,5                | 115          |            |                   |                |
| 87      |                     |                                              |                  |                        |              |            |                   |                |
| 88      | -XF41N              | N. 400815                                    | 3190169527       | WDK 2,5                | 115          |            |                   |                |
| 8       | -XF41N              | N 400815                                     | 3190169527       | WDK 2,5                | 115          |            | - 11              | :N.            |
| 8       |                     |                                              |                  |                        |              |            |                   |                |
|         |                     |                                              | Customer: Bi     | VT HOH A/S             |              |            | Previous page: 17 | Next page: 19  |
| E       |                     | BWT HOH A/S                                  | Project title: B | WT PERMAQ Pro 2500 App | -            |            | Main no.          | Page no.       |
|         |                     | Commission DIV 0670 Construction             | Page title: Ter  | minal list Rev         | / 17-09-2013 |            | 20003             | 18             |
| BES     | ST WATER TECHNOLOGY | Tel: 45 42 000 500 Put Shut Alv muni but Alv | File name: 2     | 0003E01A Dm            |              | MF         | Draw. no.         |                |
|         |                     | 101+43 43 000 2000 - DWILLINN - WWWDWIL.UN   |                  | X                      | Date         | Ass. Appr  | 20003             | EGIA           |
|         |                     |                                              |                  |                        |              |            |                   |                |

| Pos.                                                                                             | Terminal no.     | Pin Function Part                              | tno.             | Type               | Position Cabl | e name         | 0         | Pin           |
|--------------------------------------------------------------------------------------------------|------------------|------------------------------------------------|------------------|--------------------|---------------|----------------|-----------|---------------|
| ਨ                                                                                                | -XF51            | F51 4008                                       | 8190169527       | WDK 2,5            | 1/5           |                | -XF51 :   | F51           |
| 8                                                                                                | -XF51            | F51 4008                                       | 8190169527       | WDK 2,5            | 1/5           |                | -XF51 :   | F51           |
| 8                                                                                                | -XF51            | F51 4008                                       | 8190169527       | WDK 2,5            | 1/5           |                | Щ-        | +             |
| ਡ                                                                                                |                  |                                                |                  |                    |               |                |           |               |
| ઝ                                                                                                | -XF51M           | M 4008                                         | 8190169527       | WDK 2,5            | 1/5           |                |           |               |
| 86                                                                                               | -XF51M           | M 4008                                         | 8190169527       | WDK 2,5            | 1/5           |                | E.        | 4             |
| กั                                                                                               |                  |                                                |                  |                    |               |                |           |               |
| 888                                                                                              | -XPE1            | PE PE-B                                        | Busbar           | PE-Bus bar         | 6/1 -M3       |                | ŝ         | H             |
| 8 8                                                                                              | VIIIO            |                                                | Distant          |                    | 977           |                |           |               |
| ₽₹                                                                                               | -XPE3            | PE B                                           | euspar           | PE-BUS Dar         | 14/6          |                |           |               |
| Ð<br>É                                                                                           | VDCA             | E B                                            | Durbar           | DE Discher         | Q FT          |                |           |               |
| 3                                                                                                | -AFE4            |                                                | DUSDAL           | FE-505040          | 14/0          |                |           |               |
| 103                                                                                              |                  |                                                |                  |                    |               |                |           |               |
| 5 2                                                                                              |                  |                                                |                  |                    |               |                |           |               |
| <u>8</u>                                                                                         |                  |                                                |                  |                    |               |                |           |               |
| 8                                                                                                |                  |                                                |                  |                    |               |                |           |               |
| ))]                                                                                              |                  |                                                |                  |                    |               |                |           |               |
| 9<br>1<br>1<br>1<br>1<br>1<br>1<br>1<br>1<br>1<br>1<br>1<br>1<br>1<br>1<br>1<br>1<br>1<br>1<br>1 |                  |                                                |                  |                    |               |                |           |               |
| 18                                                                                               |                  |                                                |                  |                    |               |                |           |               |
| 110                                                                                              |                  |                                                |                  |                    |               |                |           |               |
| 111                                                                                              |                  |                                                |                  |                    |               |                |           |               |
| 112                                                                                              |                  |                                                |                  |                    |               |                |           |               |
| 113                                                                                              |                  |                                                |                  |                    |               |                |           |               |
| 114                                                                                              |                  |                                                |                  |                    |               |                |           |               |
| 115                                                                                              |                  |                                                |                  |                    |               |                |           |               |
| 116                                                                                              |                  |                                                |                  |                    |               |                |           |               |
| 117                                                                                              |                  |                                                |                  |                    |               |                |           |               |
| 118                                                                                              |                  |                                                |                  |                    |               |                |           |               |
| 119                                                                                              |                  |                                                |                  |                    |               |                |           |               |
| 120                                                                                              |                  |                                                |                  |                    |               |                |           |               |
| 121                                                                                              |                  |                                                |                  |                    |               |                |           |               |
| 12                                                                                               |                  |                                                |                  |                    |               |                |           |               |
| 8                                                                                                |                  |                                                |                  |                    |               |                |           |               |
| 124                                                                                              |                  |                                                |                  |                    |               |                |           |               |
| 125                                                                                              |                  |                                                |                  |                    |               |                |           |               |
| 126                                                                                              |                  |                                                |                  |                    |               |                |           |               |
| 127                                                                                              |                  |                                                |                  |                    |               |                |           |               |
| 128                                                                                              |                  |                                                |                  |                    |               |                |           |               |
| 8                                                                                                |                  |                                                |                  |                    |               |                |           |               |
| 8                                                                                                |                  |                                                |                  |                    |               |                |           |               |
| 131                                                                                              |                  |                                                |                  |                    |               |                |           |               |
| 132                                                                                              |                  |                                                |                  |                    |               |                |           |               |
| \$                                                                                               |                  |                                                |                  |                    |               |                |           |               |
| ₫                                                                                                |                  |                                                |                  |                    |               |                |           |               |
| 138                                                                                              |                  |                                                |                  |                    |               |                | -         |               |
| 1                                                                                                |                  | DIVIT HOLL A IC                                | Customer: B      | VT HOH A/S         |               | Previous pag   | je: 18    | lext page: 20 |
| F                                                                                                |                  |                                                | Project title: E | MT PERMAQ Pro 2500 | opr           | Main no.       | Page Page | ge no.        |
| )                                                                                                |                  | Geminivej 24 - DK-2670 Greve                   | File Tile        | Tilnai list        | ev 1/-U9-2U13 |                |           |               |
| BCS                                                                                              | WAICH IEURNULUUT | Tel:: +45 43 600 500 - bwt@bwt.dk - www.bwt.dk | FIE RAME.        |                    | -<br>-<br>-   | NIF URAW, FIO. | 0000000   | ~ •           |
|                                                                                                  |                  |                                                | _                |                    | Vate IA       | ss.   Appr     | DUCUUULU. | IA            |

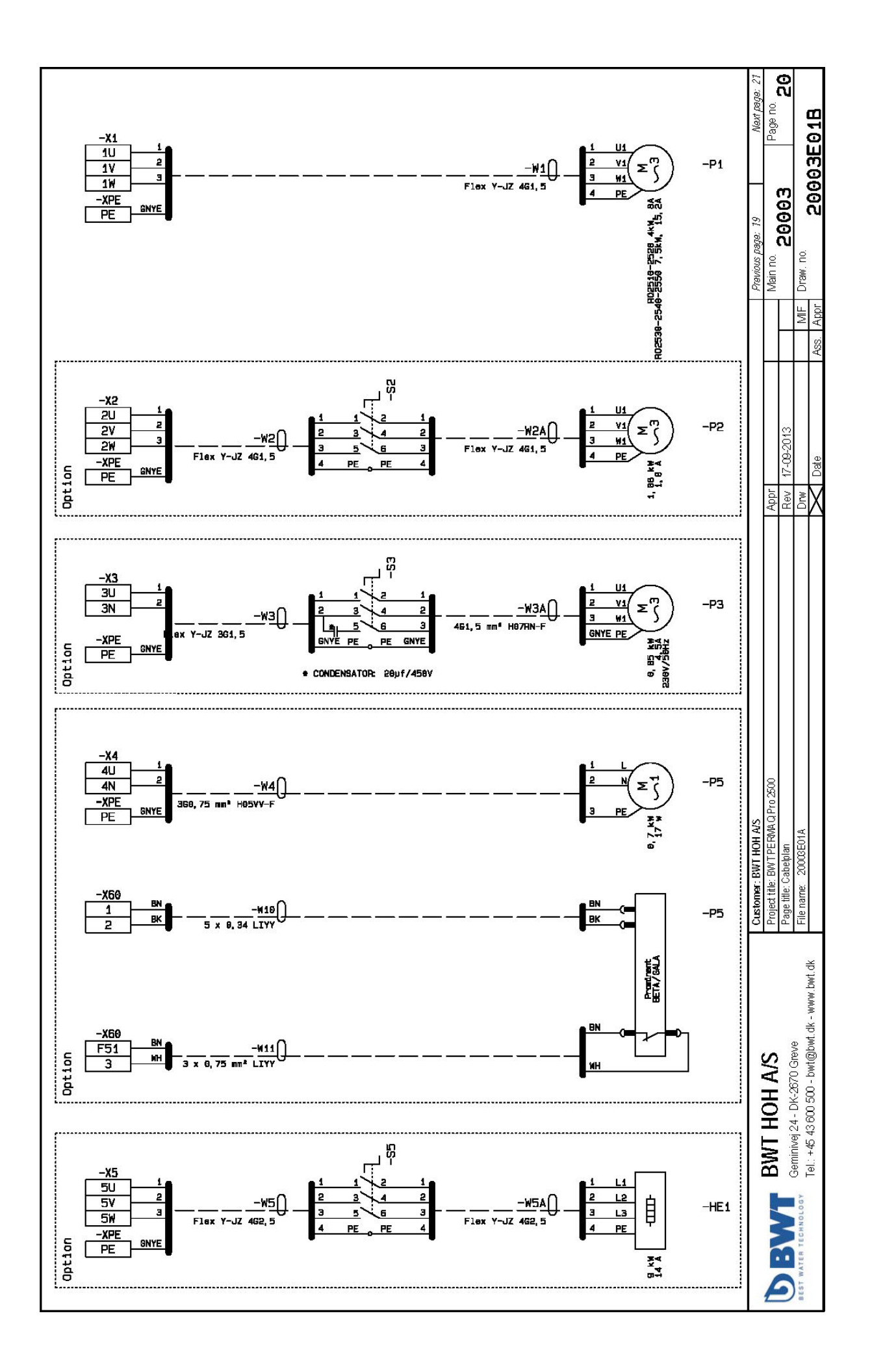

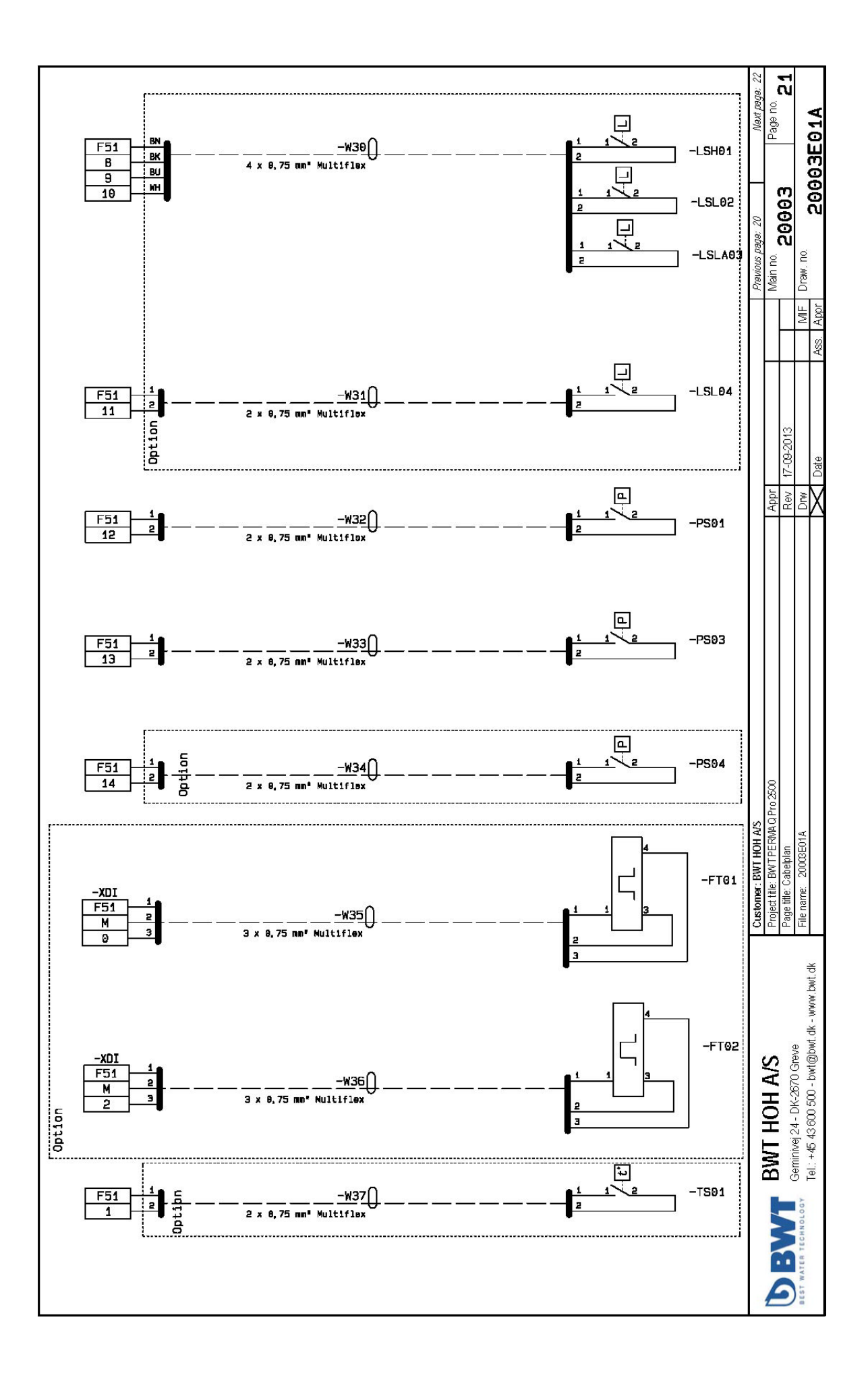

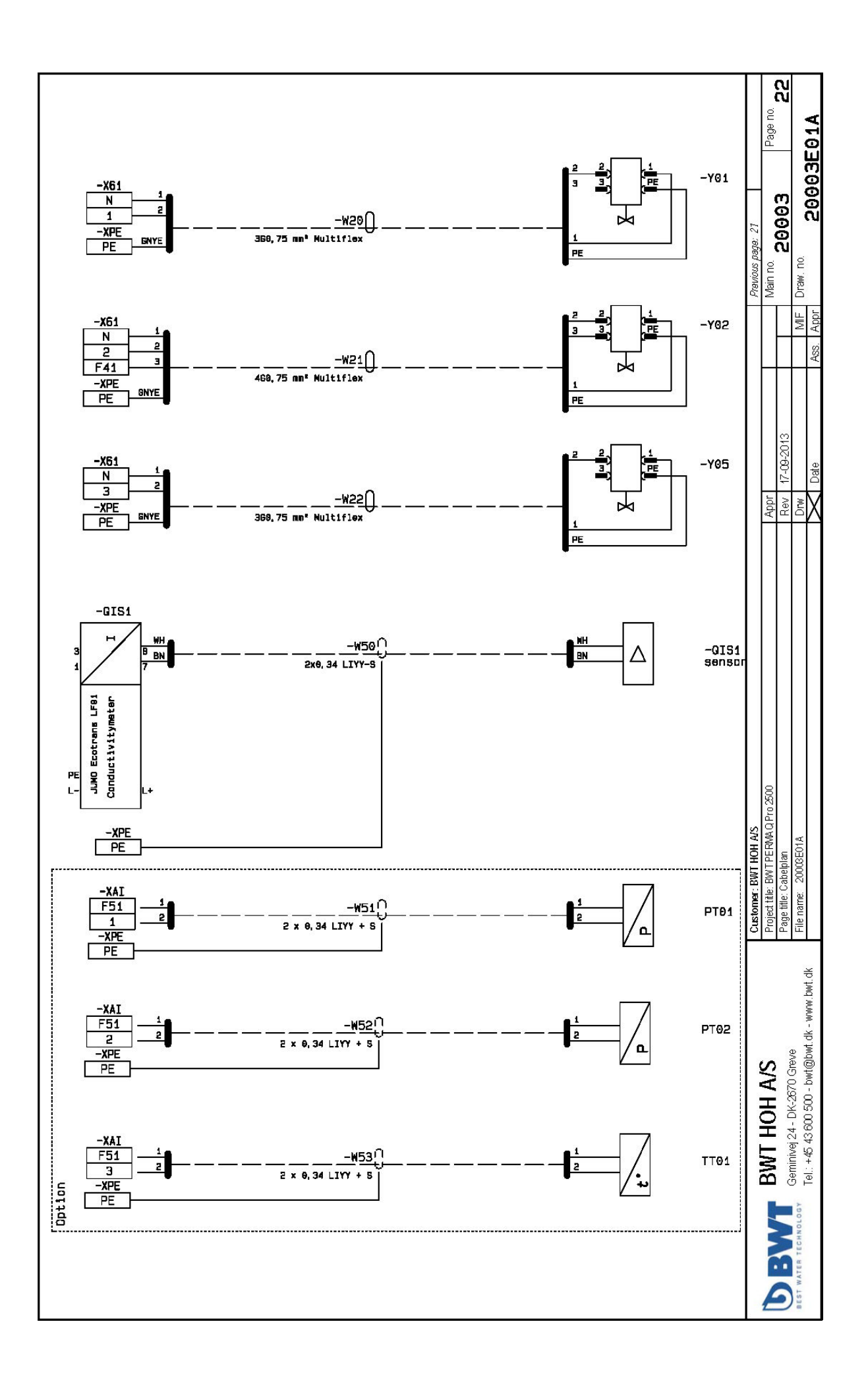

| <br> |
|------|
|      |
|      |
|      |
|      |
|      |
|      |
|      |
|      |
|      |
|      |
|      |
|      |
|      |
|      |
|      |
|      |
|      |
|      |
|      |
|      |
|      |
|      |
|      |
|      |
|      |
|      |
|      |
|      |
|      |
|      |
|      |
|      |
|      |
|      |
|      |
|      |
|      |
|      |
|      |
|      |
|      |
|      |
|      |
|      |
|      |
|      |
|      |
|      |
|      |
|      |
|      |
|      |
|      |
|      |
|      |
|      |
|      |
| <br> |
| <br> |
| <br> |
| <br> |
| <br> |
|      |
|      |
|      |
|      |
|      |
|      |
|      |
|      |
|      |
|      |
|      |
|      |
|      |
|      |
|      |
|      |
|      |
|      |
|      |
|      |
|      |
|      |
|      |
|      |
|      |
|      |
|      |
|      |
|      |
|      |
|      |
|      |
|      |
|      |
|      |
|      |
|      |
|      |
|      |
|      |
|      |
|      |
|      |
|      |
|      |
|      |
|      |
|      |
|      |

|      |      | <br> |
|------|------|------|
|      |      |      |
|      |      |      |
|      |      |      |
|      |      |      |
|      |      |      |
|      |      |      |
| <br> | <br> | <br> |
|      |      |      |
|      |      |      |
|      |      |      |
|      |      |      |
|      |      |      |
|      |      |      |
| <br> |      | <br> |
|      |      |      |
|      |      |      |
|      |      |      |
|      |      |      |
|      |      |      |
|      |      |      |
| <br> |      | <br> |
|      |      |      |
|      |      |      |
|      |      |      |
|      |      |      |
|      |      |      |
|      |      |      |
| <br> |      | <br> |
|      |      |      |
|      |      |      |
|      |      |      |
|      |      |      |
|      |      |      |
|      |      |      |
|      | <br> | <br> |
|      |      |      |
|      |      |      |
|      |      |      |
|      |      |      |
|      |      |      |
|      |      |      |
| <br> |      | <br> |
|      |      |      |
|      |      |      |
|      |      |      |
|      |      |      |
|      |      |      |
|      |      |      |
| <br> |      |      |
|      |      |      |
|      |      |      |
|      |      |      |
|      |      |      |
|      |      |      |
|      |      |      |
| <br> |      |      |
|      |      |      |
|      |      |      |
|      |      |      |
|      |      |      |
|      |      |      |
|      |      |      |
| <br> |      |      |
|      |      |      |
|      |      |      |
|      |      |      |
|      |      |      |
|      |      |      |
|      |      |      |
| <br> |      |      |
|      |      |      |
|      |      |      |
|      |      |      |
|      |      |      |
|      |      |      |
| <br> | <br> | <br> |
| <br> |      |      |
|      |      |      |
|      |      |      |
|      |      |      |
|      |      |      |
|      |      |      |
|      | <br> | <br> |
|      |      |      |
|      |      |      |
|      |      |      |
|      |      |      |
|      |      |      |
|      |      |      |
|      |      |      |
| <br> | <br> | <br> |
| <br> | <br> | <br> |
| <br> | <br> | <br> |
| <br> | <br> | <br> |
| <br> | <br> | <br> |
| <br> | <br> | <br> |
| <br> | <br> | <br> |
| <br> | <br> | <br> |
| <br> |      | <br> |
| <br> | <br> | <br> |
| <br> | <br> | <br> |
| <br> | <br> | <br> |
| <br> | <br> | <br> |
| <br> | <br> | <br> |
|      | <br> |      |
|      |      |      |
| <br> | <br> | <br> |
| <br> |      |      |
| <br> | <br> | <br> |
| <br> |      |      |
| <br> |      | <br> |

| <br> | <br> |
|------|------|
|      |      |
|      |      |
|      |      |
|      |      |
|      |      |
|      |      |
| <br> |      |
|      |      |
|      |      |
|      |      |
|      |      |
|      |      |
|      |      |
| <br> |      |
|      |      |
|      |      |
|      |      |
|      |      |
|      |      |
|      |      |
|      | <br> |
|      |      |
|      |      |
|      |      |
|      |      |
|      |      |
|      |      |
| <br> | <br> |
|      |      |
|      |      |
|      |      |
|      |      |
|      |      |
|      |      |
| <br> | <br> |
|      |      |
|      |      |
|      |      |
|      |      |
|      |      |
|      |      |
|      |      |
|      |      |
|      |      |
|      |      |
|      |      |
|      |      |
|      |      |
| <br> | <br> |
|      |      |
|      |      |
|      |      |
|      |      |
|      |      |
|      |      |
|      |      |
| <br> | <br> |
| <br> | <br> |
| <br> | <br> |
| <br> | <br> |
| <br> | <br> |
| <br> | <br> |
| <br> | <br> |
| <br> |      |
| <br> |      |
| <br> |      |
| <br> |      |
| <br> |      |
| <br> |      |
| <br> |      |
| <br> |      |
| <br> |      |
| <br> |      |
|      |      |
| <br> |      |
|      |      |
| <br> |      |
|      |      |
|      |      |
|      |      |
|      |      |
|      |      |
|      |      |
|      |      |
|      |      |
|      |      |
|      |      |
|      |      |
|      |      |
|      |      |
|      |      |
|      |      |
|      |      |
|      |      |
|      |      |
|      |      |
|      |      |
|      |      |
|      |      |
|      |      |
|      |      |
|      |      |
|      |      |
|      |      |

## For further information, please contact:

#### **BWT HOH A/S**

Geminivej 24 DK-2670 Greve Tel : +45 43 600 500 Fax: +45 43 600 900 E-Mail: bwt@bwt.dk

#### **BWT Austria GmbH**

Walter-Simmer-StraBe 4 A-5310 Mondsee Tel: +43 6232 5011 0 Fax: +43 6232 4058 E-Mail: office@bwt.at

#### **BWT Belgium NM.**

Leuvensesteenweg 633 B-1930 Zaventem Tel : +32 2 758 03 10 Fax: +32 2 758 03 33 E-Mail: bwt@bwt.be

#### BWT UK Ltd.

Coronation Road, BWT House High Wycombe Buckinghamshire, HP12, 3SU Tel : +44 1494 838 100 Fax: +44 1494 838 101 E-Mail: info@bwt-uk.co.uk

#### Cilit S.A.

C/Silici, 71 -73 Poligono Industrial del Este E-08940 Cornelia de Llobregat Tel : +34 93 440 494 Fax: +34 93 4744 730 E-Mail: cillit@cillit.com

#### **BWT Birger Christensen AS**

Røykenveien 142 A Postboks 136 N-1371 Asker Tel : +47 67 17 70 00 Fax: +47 67 17 70 01 E-Mail: firmapost@hoh.no

#### **BWT Wassertechnik GmbH**

IndusiriestraBe 7 D-69198 Schriesheim Tel : +49 6203 73 0 Fax: +49 6203 73 102 E-Mail: bwt@bwt.de

#### BWE Česká Republika s.r.o.

Lipovo 196 -Cestlice CZ-251 01 Říčany Tel : +42 272 680 300 Fax: +42 272 680 299 E-Mail: info@bwt.cz

#### **BWT Nederland B.V.**

Centraal Magazijn Energieweg 9 NI-2382 NA Zoeterwoude Tel : +31 88 750 90 00 Fax: +31 88 750 90 90 E-Mail: sales@bwtnederland.nl

#### BWT Vattenteknik AB

Box 9226 Kantyxegatan 25 SE-213 76 Malmö Tel : +46 40 691 45 00 Fax: +46 40 21 20 55 E-Mail: info@vattenteknik.se

#### **Cillichemie Italiana SRL**

Via Plinio 59 1-20129 Milano Te l: +39 02 204 63 43 Fax: +39 02 201 058 E-Mail: info@cillichemie.com

#### BWT Polska Sp. z o.o.

ul. Polczyhska 116 PL-01-304 Warszawa Tel : +48 22 6652 609 Fax: +48 22 6649 612 E-Mail: bwt@bwt.pl

#### **BWT AQUA AG**

Hauptstraße 192 CH-4147 Aesch Tel : +41 61 755 88 99 Fax: +41 61 755 88 90 E-Mail: info@bwt-agua.ch

#### **BWT Separtec OY**

PL 19 Varppeenkatu 28 FIN-21201 Raisio Tel : +358 2 4367 300 Fax: +358 2 4367 355 E-Mail: hoh@hoh.fi

#### **BWT France SAS**

103, Rue Charles Michels F-93206 Saint Denis Cedex Tel : +33 1 4922 45 00 Fax: +33 1 4922 45 45 E-Mail: bwt@bwt.fr

#### BWT Hungária Kft.

Keleti út. 7. H-2040 Budaörs Tel : +36 23 430 480 Fax: +36 23 430 482 E-Mail: bwt@bwt.hu

#### **OOO Russia BWT**

Ul. Kasatkina 3A RU-129301 Moscow Tel : +7 495 686 6264 Fax: +7 495 686 7465 E-Mail: info@bwt.ru

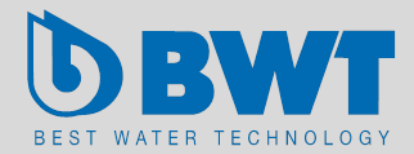